#### Viewing Alarm Details

In many instances, a page will have an **Alarm Status** column, which indicates whether an alarm is active. If an alarm is active, there will be a **Minor** or **Major** link (as shown in Figure 19) that you click to open a dialog that defines the active alarm. The background color of the **Alarm Status** cell also indicates the alarm level.

| U | Unit Information | Unit Configu<br>> View DART | ration Unit Up<br>s [hostDvt1 1] | grades    |                    |              |                     |
|---|------------------|-----------------------------|----------------------------------|-----------|--------------------|--------------|---------------------|
| E | DART Number      | DART Name                   | Band T                           | уре       | Passband           | Alarm Status |                     |
| 1 |                  | host1900_1                  | PCS FullBand12                   |           | PCS_1930-1995      | Clear        |                     |
| 2 | !                | host700_2                   | 700 UpperC SGI                   | SuperDART | UC700 746-756      | Minor        | — Alarm detail link |
| 5 | ;                | host850_5                   | 850 Classic                      |           |                    | X lear       |                     |
|   | Refresh          |                             |                                  | DART Unde | r Drive Fault Minc |              | Alarm details       |

Figure 19. Alarm Link

For information on the Alarm indicator in the System Tree, see "System Tree" on page 41.

## **Sorting Tables**

You can change the order of a table's contents by applying an alphanumeric sort on a column (see Figure 20). To toggle a column by ascending or descending order, click in the column heading.

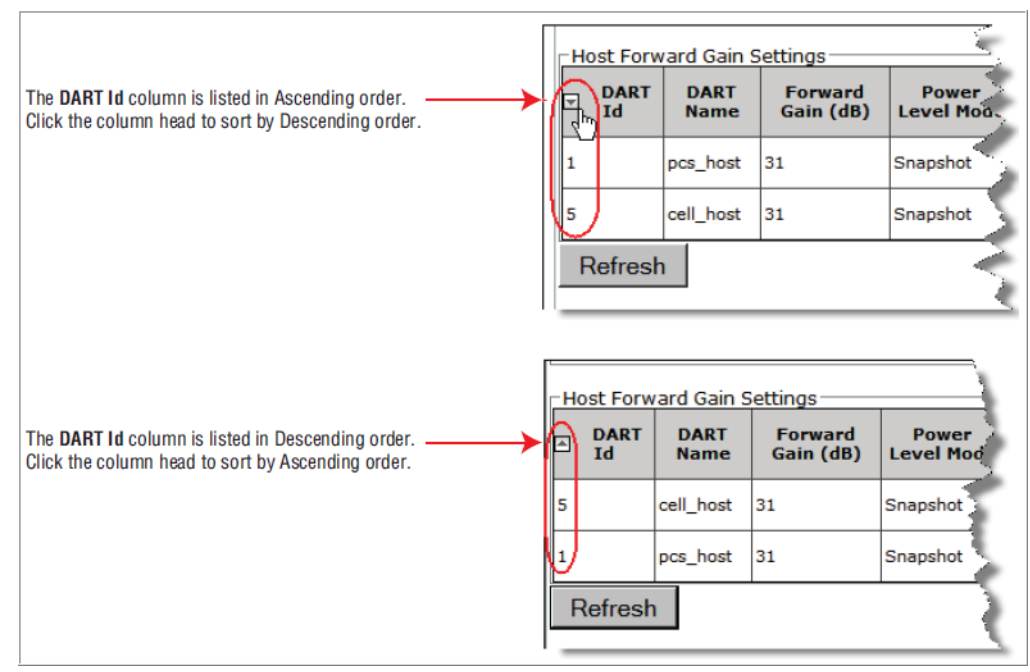

Figure 20. Sorting Tables in the GUI

## FOLLOWING THE PROCEDURES IN THIS DOCUMENT

This section tells you how to use this document to use the FlexWave Prism EMS to configure and manage Prism devices.

## **Starting a Procedure**

All procedures in this document assume that you have already logged in to the EMS as described in "Access the EMS" on page 57.

### **Modifying Parameters**

In general, the procedures in this document end by having you click **OK** or **Apply** to accept changes or input.

When an operation completes, an **Operation completed** message displays, such as the one shown in Figure 21. If an error message displays, follow the screen prompts.

You can click **Refresh** to update the data being shown.

| Unit Information Unit                              | Configuration Unit Upgrades                |  |  |  |  |  |  |  |
|----------------------------------------------------|--------------------------------------------|--|--|--|--|--|--|--|
| Unit Configuration > Edit Properties [Building4 1] |                                            |  |  |  |  |  |  |  |
| Information: Operation completed.                  |                                            |  |  |  |  |  |  |  |
| Edit Host Properties                               |                                            |  |  |  |  |  |  |  |
| Name                                               | Building4                                  |  |  |  |  |  |  |  |
| 10 MHz Reference<br>Clock                          | Internal 💌                                 |  |  |  |  |  |  |  |
| System Card Output<br>Clock                        | 10 MHz                                     |  |  |  |  |  |  |  |
| Notes<br>(Max 256 chars)                           | Host is in Building 🔺<br>4 data cabinet. 💌 |  |  |  |  |  |  |  |
| Apply Refresh                                      | Reset all units to factory defaults        |  |  |  |  |  |  |  |

Figure 21. Operation Completed Message

#### **Selecting Menu Items**

In the Prism user documentation, when a procedure requires that you select a sequence of menu items, a right-angle symbol separate the items. For example, in the following graphic, "click **Users** > **Manage Users**" indicates that in the System Menu bar you select **Users**, and then in the **Users** list, select **Manage Users**.

 To access the Manage Users page, in the System Menu bar, click Users > Manage Users.

## USING THE HELP EMBEDDED IN THE GUI

The following sections tell you how top access and use the embedded Prism Help module.

## **Accessing Help**

In the Orientation Links, click Help > Contents.

| System Information | System Configu | ration Alarms SI                          | pecial Features Upgr                  | ades Users H      | elp               | Welcome, admin<br>Home   Loqout |
|--------------------|----------------|-------------------------------------------|---------------------------------------|-------------------|-------------------|---------------------------------|
| ☐ mhost 1          | 6 8            | Unit Information                          | Unit Configuration                    | Unit Upgrad       | Contents<br>About |                                 |
| mhost 1-7          |                | Name<br>Unit Type<br>Alarm<br>Temperature | mhost<br>Prism Host<br>Minor<br>29.0C |                   |                   |                                 |
|                    |                | Notes<br>(Max 256 chars)                  |                                       | 4                 |                   |                                 |
|                    |                | Apply Refresh                             |                                       |                   |                   |                                 |
|                    |                |                                           |                                       |                   |                   |                                 |
|                    |                |                                           |                                       |                   |                   |                                 |
|                    |                |                                           |                                       |                   |                   |                                 |
| Selected Unit:     |                |                                           |                                       |                   |                   |                                 |
| Selected Ollic.    |                |                                           |                                       |                   |                   |                                 |
|                    | Copyrig        | ght© 2011 ADC Teleco                      | ommunications, Inc. Ai                | ll Rights Reserve | d.                |                                 |
|                    |                |                                           |                                       |                   |                   |                                 |
|                    |                |                                           |                                       |                   |                   |                                 |

Prism Help is context sensitive, which means that the Help topic that opens will pertain to the current view in the EMS View Frame. In the following example, the Help Topic for the **Get Information** page has opened.

| 🗿 Get Information - Microsoft Internet Explorer provi                                                                                                    | ded by ADC                                                                                                    |                                                                                                    |                                                                                                    |                                                                                                    |                                                                                    |                                              | _O×        |
|----------------------------------------------------------------------------------------------------|----------------------------------------------------------------------------------------------------|----------------------------------------------------------------------------------------------------|----------------------------------------------------------------------------------------------------|----------------------------------------------------------------------------------------------------|------------------------------------------------------------------------------------|----------------------------------------------|------------|
| Ele Edit View Favorites Tools Help                                                                                                    |                                                                                                    |                                                                                                    |                                                                                                    |                                                                                                    |                                                                                    |                                              |            |
| 🔾 Back 🔹 🕥 🕗 💌 😰 🐔 🔎 Search 😏                                                                                                    | 🎖 Favorites  🈓                                                                                                    | i 🖾 📲 🚳 👘                                                                                                    |                                                                                                    |                                                                                                    |                                                                                    |                                              |            |
| Address C:\Data\01_ePublisher Pro Projects\Spectrum7.1                                                                                                    | Output/WebWorks Help 5.0                                                                                                    | 0\InterReachSpectrum_7.1\w                                                                                                    | whelp\wwhimplijsl/html/wwhelp.h                                                                                                    | <b>k</b> m                                                                                                    | • 🔁 👳                                                                              | Convert                                      | • 🔁 Select |
| Contents Index Search Favorites                                                                                                    | \$ ^ Y                                                                                                    |                                                                                                    |                                                                                                    |                                                                                                    |                                                                                    |                                              | 89         |
| Using the Prism EMS Use the EMS Graphical User Interface System Tree System Tree lenses Using the Prisme Elements Unit Identification Using the Prisme Elements Sorting Tables Gradiowing the Procedures in this Document Using the Help tembedded in the GUI Total Framework The Help tembedded in the GUI Total Framework Thermation Constraints Accessing System Reports Constraints Alarms Users Users Users Contacting the System and Units Special Fatures Contacting ADC | System Information :<br>Get Info<br>The Get I<br>and down<br>To acces<br>Informati<br>The Get I<br>- Type<br>- Down<br>NOTE: | Get Information<br>formation page allope<br>load nine individual reg<br>s the Get Information<br>on.<br>Information page has I<br>list—allows you to sel<br>load button—downloa<br>The gray and white s<br>accessing the reques<br>report in the GUI. | is you to view system in<br>ports.<br>agge, in the System Me<br>the following elements:<br>act which report you wan<br>ds selected report to an<br>tatus bar at the top of th<br>ted report. You de not no | formation on one p<br>nu bar, click Syste<br>nt to view.<br>attached PC. See<br>e page indicates th<br>seed to select Downi | iage. You ca<br>m Informati<br><u>"Downloads</u><br>at the EMS is<br>load to see t | n also view<br>on > Get<br>ng a Report<br>he |            |
| ۲ <u>ــــــــــــــــــــــــــــــــــــ</u>                                                                                                    |                                                                                                    |                                                                                                    |                                                                                                    |                                                                                                    |                                                                                    | 🛃 My Com                                     | puter //   |

## **Navigating Help**

The Help Module is designed like a book to make it easy to navigate.

#### Using the Contents Tab

The default view opens with the **Contents** navigation tool open. In the following example, you can see where the **Get Information** topic falls within the order of contents.

- Click on any of the Contents links to go to the specified topic.
- Click on the book icons to open/close the chapters.

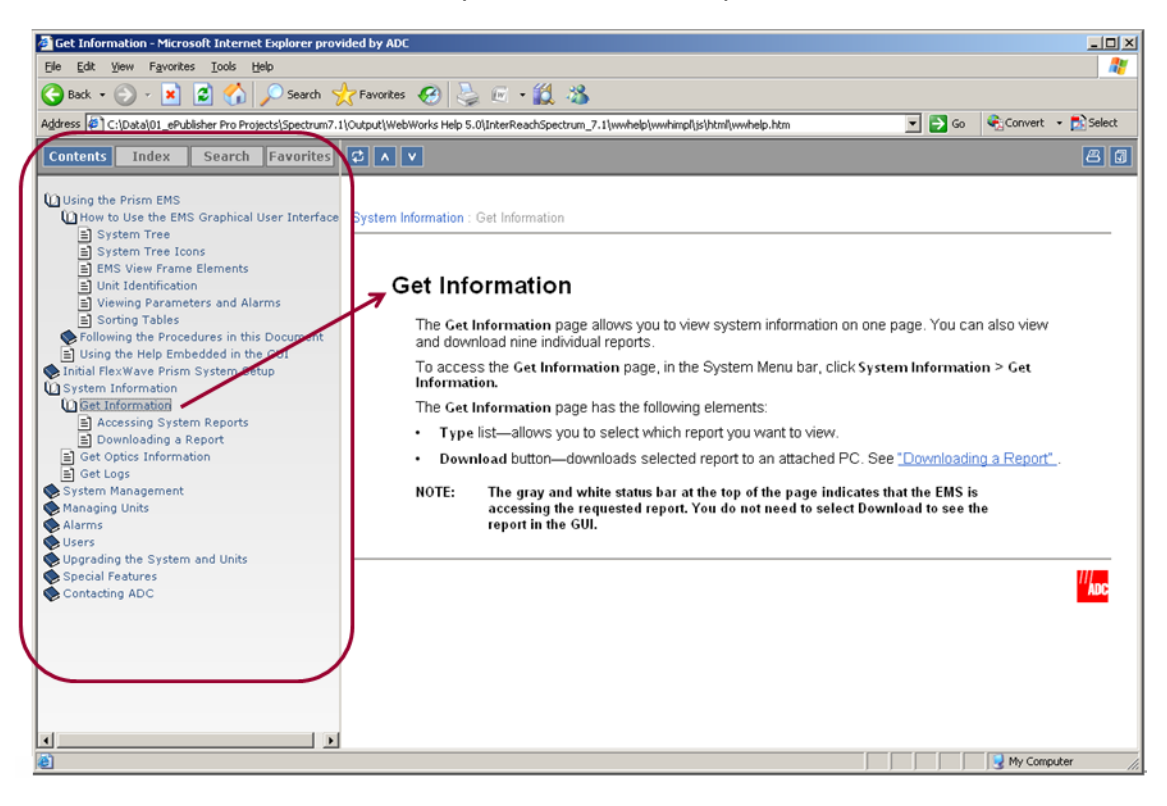

You can also use the **Show in Contents** button to show where a topic falls within the book hierarchy:

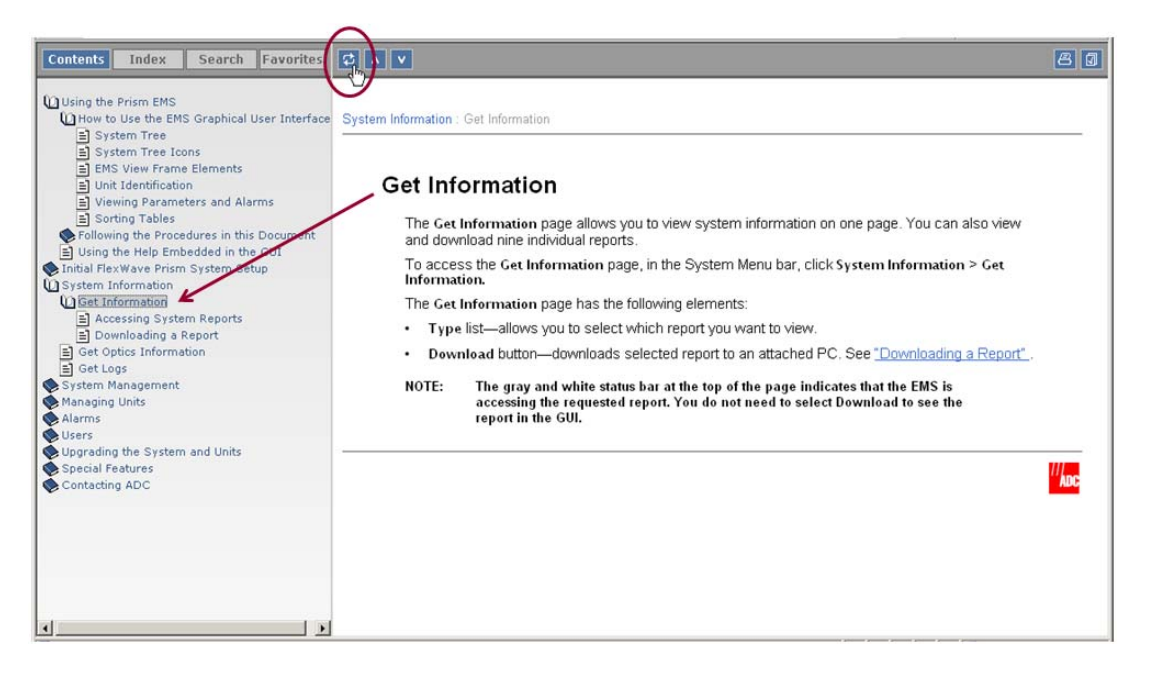

#### Using the Orientation Links and Buttons

You can use the interactive orientation links in the topic header. These links show where the topic falls within a chapter. Click on the links in the topic header to move back one step in the book hierarchy.

You can also use the Page Up button, Page Down button, Print button, and Bookmark button to bookmark a topic.

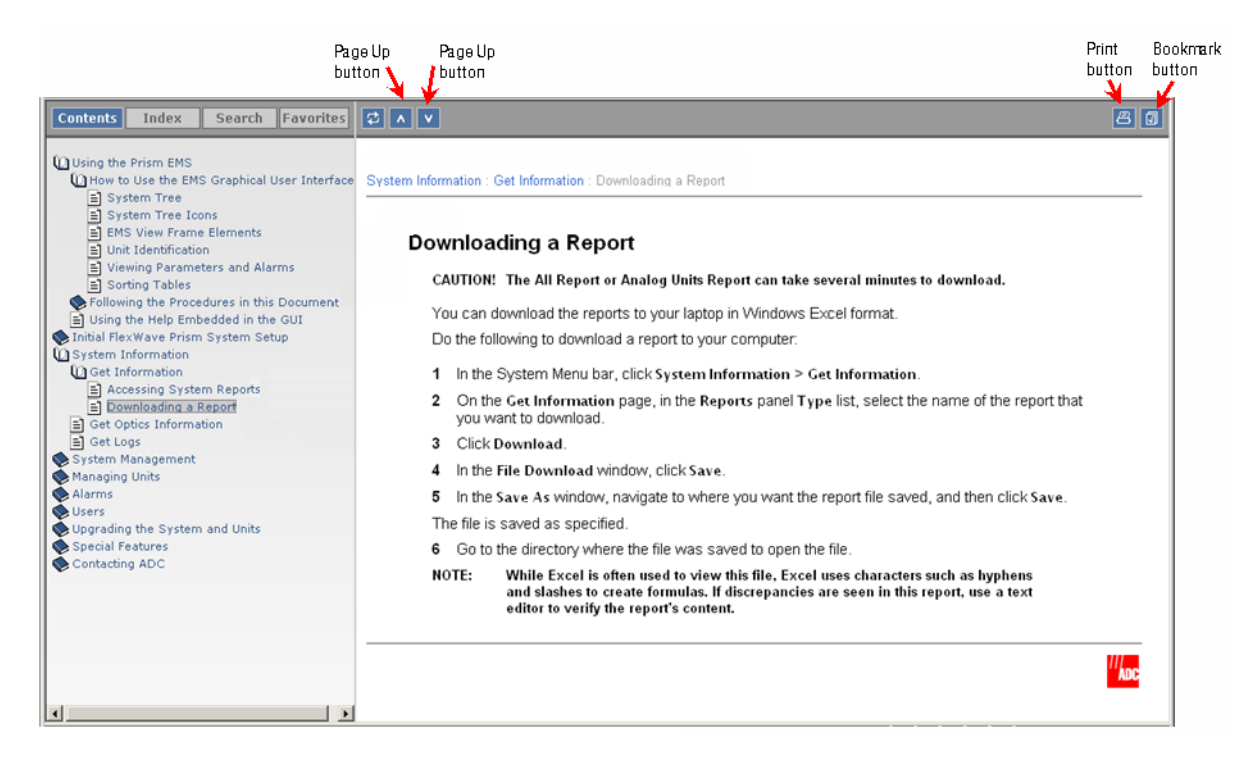

#### Using the Index Tab

Click Index to open the Index panel.

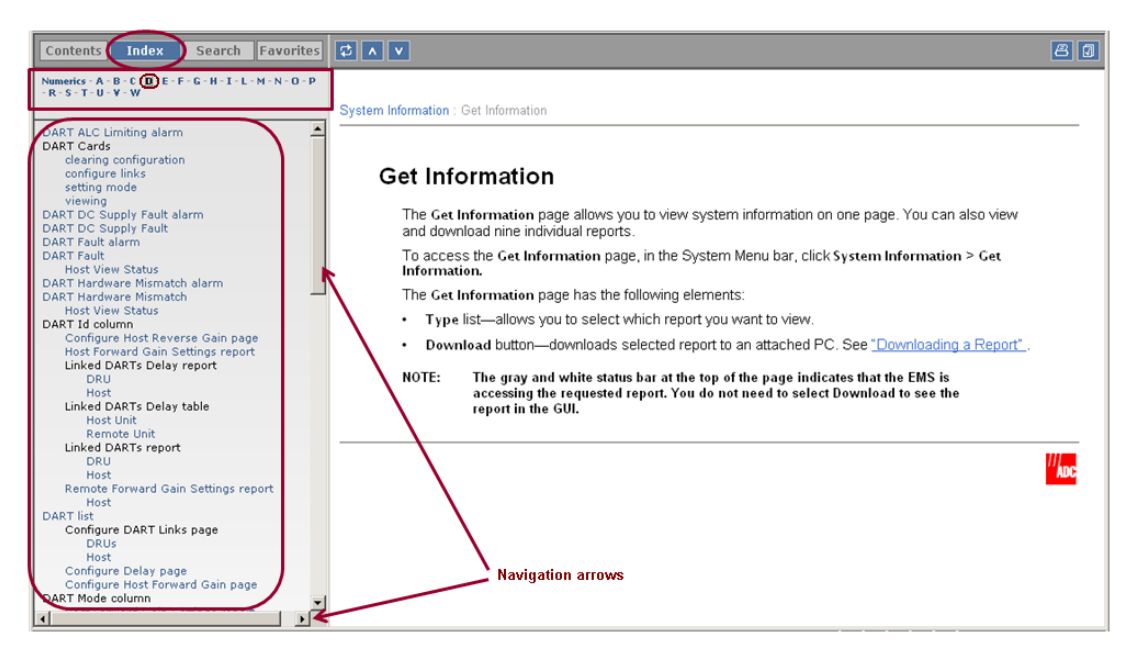

At the top of the **Index** panel is the alpha-numeric orientation tool. In this example, the letter  $\mathbf{D}$  is selected, which results in only those indexed words that start with

"D" to display, in alphabetic order. Click on any of the links to go to the topic that has the indexed term in it.

To move up/down or left/right to change the orientation of the text in the Index panel, use the navigation arrows.

#### Using the Search Tab

1 Click Search to open the Search panel.

| Contents Index Search Favorites                                                                                                    | ¢∧∨ Ø                                                                                                    |
|----------------------------------------------------------------------------------------------------|----------------------------------------------------------------------------------------------------|
| Contents Index Search avorites<br>passband Gol<br>Rank Title<br>100. Configure DART Links<br>20. Configure Host Reverse Gain<br>20. Configure Host Reverse Input Power Levels<br>20. Using the Linked DARTS Delay Table<br>20. Viewing the Linked PARTS Peport<br>20. Viewing the Host RF Report<br>20. Viewing the Remote RF Report<br>20. Viewing the Remote RF Report<br>20. Viewing DARTS<br>3. Set the Forward and Reverse Delays<br>3. Viewing DARTS<br>6. Major Alarms—Host Unit DARTs<br>6. Major Alarms—Host Unit DARTs<br>6. Major Alarms—Host Unit DARTs<br>6. View Alarm History<br>6. View Alarm History | System Information : Get Information Get Information The Get Information page allows you to view system information on one page. You can also view and download nine individual reports. To access the Get Information page, in the System Menu bar, click System Information > Get Information. The Get Information page has the following elements: Type list—allows you to select which report you want to view. Download button—downloads selected report to an attached PC. See "Downloading a Report". NOTE: The gray and white status bar at the top of the page indicates that the EMS is |
| G. Major Alarms—Host Unit DARTs     G. Major Alarms—Host Unit DARTs     View Alarm History     G. View Current Alarms     Viewing the Alarms Report                                                                                                    | <ul> <li>Download button—downloads selected report to an attached PC. See "Downloading a Report".</li> <li>NOTE: The gray and white status bar at the top of the page indicates that the EMS is accessing the requested report. You do not need to select Download to see the report in the GUI.</li> </ul>                                                                                                    |

- 2 At the top of the **Search** panel is a text box in which you enter the term for which you want to search. In this example the user is searching for the word "passband."
- **3** To activate the search, click the Go button.

The **Search** panel is populated with links to the topics that contain the word "passband" and are ordered from top down in order of probability of which topic will contain the topic for which you are searching.

Intentionally Blank Page

# INITIAL FLEXWAVE PRISM SYSTEM SETUP

#### Topics

| Minimum EMS System Requirements 56       |
|------------------------------------------|
| Access the FMS                           |
| Set Session Timeout                      |
| Set Date and Time                        |
| Set Network Connections 63               |
| Configure Basic Host Unit Properties     |
| Label the PRU/URU                        |
| Label the Host Optical Ports             |
| Label PRU/URU Optical Ports              |
| Configure DART Links                     |
| Classic DART Models                      |
| 800 APAC iDEN Classic DART               |
| 800 SMR Classic DART75                   |
| 900 SMR Classic                          |
| 2100 AWS Classic DART76                  |
| Cellular Classic DART77                  |
| PCS Classic DART77                       |
| SuperDART Models                         |
| 700 Lower ABC SuperDART79                |
| 700 UpperC SuperDART                     |
| 2100 AWS SuperDART                       |
| EGSM 900 SuperDART                       |
| GSM 1800 SuperDART80                     |
| PCS SuperDART80                          |
| UMTS SuperDART80                         |
| DART Start and Stop Frequencies81        |
| Set the Forward and Reverse Delays82     |
| Using the Linked DARTs Delay Table83     |
| Filtering the Linked DARTs Delay Table84 |
| Configure Host Forward Gain85            |
| Configure Host Reverse Gain              |
| Configure Remote Forward Gain91          |
| Configure Reverse Input Power Levels94   |

The steps provided in this chapter configure a basic Prism system that includes:

- one Host Unit (Host)
- at least one Prism Remote Unit (PRU).

## **MINIMUM EMS SYSTEM REQUIREMENTS**

The computer that you use to remotely access the EMS must meet the following minimum requirements:

- Windows 2000 or Windows XP operating system
- Internet Explorer version 7.x or FireFox 3.6
- Network Interface Card (NIC)
- Ethernet cable with RJ-45 connectors.

The EMS database can also be accessed remotely using an SNMP manager. In this case, the user interface varies depending on the SNMP manager, but the underlying parameters, parameter values, and alarms are the same as in the standard EMS interface.

## ACCESS THE EMS

- NOTE: In the default configuration, the Craft port has a DHCP server that assigns an IP address to the computer that is connected. You should therefore have your network interface configured for DHCP, or configured with a static IP address in the same subnet, where the default is 192.168.0.1/24.
- **1** To allow the EMS popup and alarm screens to function correctly, do one of the following:
  - Disable the popup blocker for your web browser.
  - Enter the system IP address in the web browser's trusted sites list.
- **2** Use an Ethernet CAT 5 cable (straight or crossover) with RJ-45 connectors to connect a laptop to the Craft port of the Host.
- **3** Connect your computer and start a web browser.
- In the web browser URL box, enter the following IP address:
   192.168.0.1

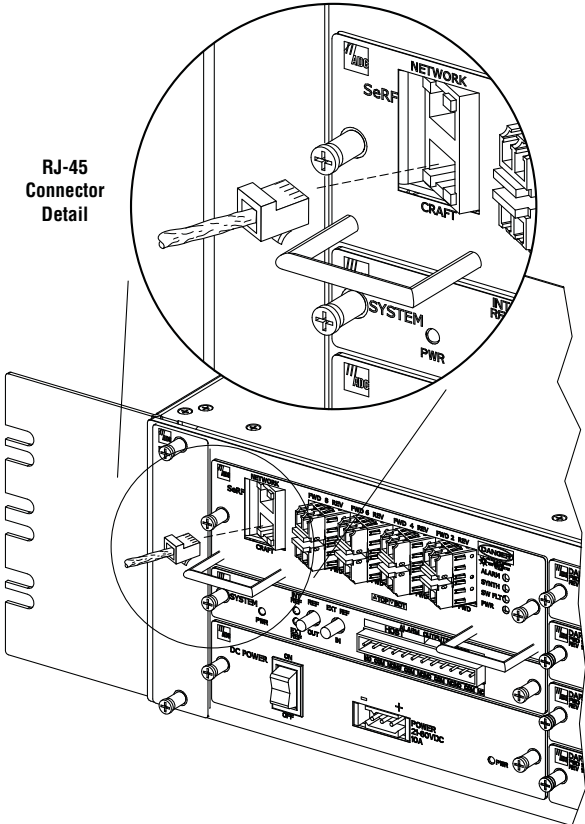

77073-075

- 5 When the Welcome to ADC FlexWave Prism & URH and ADC InterReach Spectrum window opens:
  - a In the **User Name** box, type the user name provided by ADC or by the Network Administrator. The default user name is **admin**.
  - **b** In the **Password** box, type the password provided by ADC or by the Network Administrator. The default password is **adc123**.

Once installation is complete, users can be added and passwords can be changed. For further information, see "Users" on page 203.

| Å                                                                 |
|-------------------------------------------------------------------|
| Welcome to                                                        |
| ADC FlexWave <sup>®</sup> Prism & URH and ADC InterReach Spectrum |
| Embedded Web Server                                               |
| User Name                                                         |
| Password                                                          |
| Log in                                                            |
| Copyright© 2011 ADC Telecommunications, Inc. All Rights Reserved. |
| · · · · · · · · · · · · · · · · · · ·                             |

- 6 Click Log in to open the default page, which comprises the elements listed below.
  - The System Tree will be populated with installed devices, but no device will be selected.
  - In the EMS View Frame, the default page displays when the Host is selected in the System Tree.

| System Information System Co | Configuration Alarms                                                                                          | Special Features Upgrades Users                                                       | Welcome, admin A<br>Home   Logout |
|------------------------------|----------------------------------------------------------------------------------------------------|---------------------------------------------------------------------------------------|-----------------------------------|
|                              | 4 0 Unit Information<br>Name<br>Unit Type<br>Alarm<br>Temperature<br>Notes<br>(Max 256 chars)<br>Apply Refres | n Unit Configuration Unit Upgrade<br>UNKNOWN_HOSTNAME<br>Prism Host<br>Clear<br>26.8C |                                   |

## SET SESSION TIMEOUT

- NOTE: This feature is accessible only by a user logged in to the EMS as the admin user.
- 1 To access the Set Session Timeout page, in the System Menu bar, click Special Features > Set Session Timeout.
- 2 In the **Session Idle Time** box, enter in minutes how long the EMS session can be idle before a forced log out occurs; the value must be between **10** and **60** minutes. The default is **30** minutes.

| Special Features > Set Session Timeout |              |  |  |  |  |  |
|----------------------------------------|--------------|--|--|--|--|--|
| Session Idle Time                      | 45 (minutes) |  |  |  |  |  |
|                                        |              |  |  |  |  |  |

**3** Click **Apply**. Once the system executes the command, an **Operation completed** message displays.

| Special Features > Set Session Timeout |  |  |  |  |  |  |  |  |
|----------------------------------------|--|--|--|--|--|--|--|--|
| Information: Operation completed.      |  |  |  |  |  |  |  |  |
| Session Idle Time 45 (minutes)         |  |  |  |  |  |  |  |  |
| Apply Refresh                          |  |  |  |  |  |  |  |  |
|                                        |  |  |  |  |  |  |  |  |

## SET DATE AND TIME

The following rules apply to the system time and date:

- The supported date and time range is from 1 January 2005 00:00:00 (12 AM) to 31 December 2037 23:59:59 (11:59:59 PM), where January is 1 and December is 12.
- Time zone and day light savings are not supported.
- All PRUs synchronize time with the managing Host at the time the connected PRU is discovered. The date and time on the PRUs then synchronize to the Host and do not drift.
- If the system date or time is changed while a PRU is out of communication with the Host (for example, loss of power or scheduled maintenance), once communication is reestablished it will take up to 10 minutes for the PRU to display the updated date or time.
- If the difference between the set time and the present time is greater than the session time out setting, the user will be logged out. For example, if the **Session Idle Time** is set to 10 minutes, and the time set in this procedure is 11:10 AM but it is actually 11:30 AM, there is a 20 minute difference, which triggers the **Session Idle Time** and the user will be logged out.
- NOTE: It can take up to 17 minutes before the updated time or date to take effect in connected Remote Units.
- NOTE: You can set the date and time at any time independent from one another. For example, to change the time for daylight savings, open the System Date and Time page, click on the hour shown in the System Time box, increase or decrease the hour by one, and then click Apply.

Do the following to set the date and time:

**1** To access the **Set Date and Time** page, in the System Menu bar, click **System Configuration** > **Set Date and Time**.

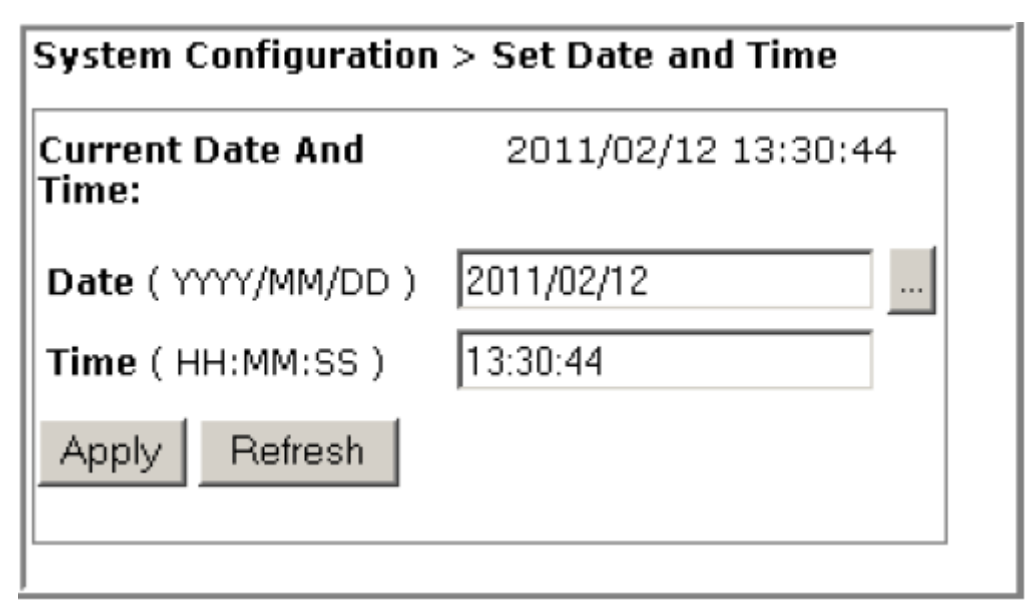

2 To change the date, click the ... icon after the Date (YYYY/MM/DD) box.

| System Configuration      | i > Se | et D | ate | an  | niT b | ne  |    |    |            |
|---------------------------|--------|------|-----|-----|-------|-----|----|----|------------|
| Current Date And<br>Time: | 2      | 011  | /02 | /12 | 13:   | 30: | 44 |    |            |
| Date(YYYY/MM/DD)          | 201    | 1/02 | /12 |     |       |     |    |    | Icon to op |
| Time ( HH:MM:SS )         |        | <    | Fet | •   | 201   | 1 - | >  | 6  | Calendar   |
|                           |        | Su   | Мо  | Tu  | We    | Th  | Fr | Sa |            |
| Apply Refresh             | 5      | 30   | 31  | 1   | 2     | з   | 4  | 5  |            |
|                           | 6      | 6    | 7   | 8   | 9     | 10  | 11 | 12 |            |
|                           | 7      | 13   | 14  | 15  | 16    | 17  | 18 | 19 |            |
|                           | 8      | 20   | 21  | 22  | 23    | 24  | 25 | 26 |            |
|                           | 9      | 27   | 28  | 1   | 2     | 3   | 4  | 5  |            |
|                           | 10     |      | 7   | 8   | 9     | 10  | 11 | 12 |            |
|                           |        |      | 1   | С   | lose  |     |    |    |            |

- **3** In the **Calendar** that opens, do the following:
  - **a** In the Month list, select the month.
  - **b** If necessary, use the right arrow to adjust the year higher.
  - **c** In the calendar, select the date.
  - d Click Close.

- **4** In the **Time (HH:MM:SS)** box, enter the system time in the 24-hour clock HH:MM:SS format (for example, to set the system time to 5:19:56 PM, you would enter **17:19:56**).
- **5** In the **Set Date and Time** page, verify the date and time showing in the **System Date** and **System Time** fields.
- 6 Click Apply. Once the system executes the command, an Operation completed message displays.

| System Configuration                     | > Set Date and Time |  |  |  |  |  |  |  |
|------------------------------------------|---------------------|--|--|--|--|--|--|--|
| Information: Date and time has been set. |                     |  |  |  |  |  |  |  |
| Current Date And<br>Time:                | 2011/02/12 13:30:45 |  |  |  |  |  |  |  |
| Date(YYYY/MM/DD)                         | 2011/02/12          |  |  |  |  |  |  |  |
| Time ( HH:MM:SS )                        | 13:30:45            |  |  |  |  |  |  |  |
| Apply Refresh                            |                     |  |  |  |  |  |  |  |

## **SET NETWORK CONNECTIONS**

- **1** To access the **Set Network Connections** page, in the System Menu bar, click **System Configuration** > **Set Network Connections**.
- 2 Use the **Networking Mode** list to specify the mode under which IP addresses are assigned to the Host Craft and Network ports. A single IP address defines the system. This IP address is assigned to the Host either statically or by the DHCP server on the NOC. No user setting/IP configuration is required for the PRUs—IP addresses for connected PRUs are auto assigned.
  - **DHCP**—this mode indicates that the Host is a DHCP client and expects an IP address to be assigned by an external DHCP server through a network Ethernet connector. The Host Craft port has a DHCP server that can be used to communicate with the Host directly, and from which you can access the EMS.
  - **Static**—the default mode for the **Craft Port**, with a default IP address of 192.168.0.1. The **Static Networking Mode** allows you to set an IP address for the Host and connected Remote Units that do not change unless you manually change them.
- **3** If you change a port to **Static Networking Mode**, the address fields are enabled. Otherwise you cannot change the network addresses. If you set a port to **Static Networking Mode**, then do the following:
  - a In the IP Address box, enter a new IP address for the system, in the format of xxx.xxx.xxx.
  - **b** In the **Subnet Mask** box, enter a new Subnet Mask address for the system, in the format of **xxx.xxx.xxx**.
  - c In the **Gateway** box, enter a new Gateway address for the system, in the format of **xxx.xxx.xxx**.

| Port        | Mode     | IP Address    | Subnet Mask   | Gateway        |
|-------------|----------|---------------|---------------|----------------|
| Craft Port  | Static 💌 | 192.168.0.1   | 255.255.255.0 |                |
| Network Por | t DHCP 💌 | 155.226.36.30 | 255.255.255.0 | 155.226.36.240 |

4 Click Apply. Once the system executes the command, an Operation completed message displays.

## CONFIGURE BASIC HOST UNIT PROPERTIES

- **1** In the System Tree, click on the Host icon.
- 2 In the Unit Menu bar, click **Unit Configuration** > **Edit Properties**, to open the **Unit Configuration** > **Edit Properties** page.

| System Information System Configu | ration Alarms SpecialFeatures Upgrades Users Help                                                                                                    | Welcome, admin <u>A</u><br>Home   Logout |                                                             |
|-----------------------------------|----------------------------------------------------------------------------------------------------|------------------------------------------|-------------------------------------------------------------|
|                                   | Unit Information Unit Configuration Unit Upgrades 🗲                                                                                                    |                                          | — Unit Menu bar                                             |
|                                   | Name         Edit Properties           Unit Type         Configure Optical Ports           Alarm         Clear DART Configuration           Temperature         Reboot           Notes         (Hax 256 chars) |                                          | <ul> <li>Unit Configuration &gt; Edit Properties</li> </ul> |
|                                   | Apply Refresh                                                                                                    |                                          |                                                             |

- **3** In the **Name** box, enter an identifying name for the Host. The **Name** must start with an alphabetical character, contain between 5 and 40 characters (alphanumeric or underscore only), and contain no spaces.
- 4 (Optional) The SeRF board on each Host and Remote contains the clock for that unit. At the Remote, the reference is a clock derived from the Host clock. The 10 MHz Reference Clock default is Internal. You can change the 10 MHz Reference Clock setting to External, which allows you to frequency lock the clock to an external 10 MHz reference.
- CAUTION! When using the 10 MHz external reference clock, the signal must be connected to the Host before enabling the clock in the software. If an external 10MHz reference clock is selected for operation, but is not present or outside of the frequency range of 10MHz +/- 5ppm, communication between the Host and Remote over the optical fiber will fail.
- 5 In the System Card Output Clock list, select one of the following:
  - 10 MHz to set the Host as the System Card Output Clock.
  - **Off** to disable the System Card Output Clock. Unless your system requires the 10 MHz output, it is best to leave the **System Card Output Clock** disabled, as this setting saves power and lowers emissions.
  - **30.72 MHz** is not applicable to a Prism system and should not be selected.

6 (Optional) Use the **Notes** box to enter notes specific to this Host. You can enter up to 256 characters; all keyboard characters can be used.

| Unit Configuration > E      | dit Properties [UNKNOWN_HOSTNAME 1] |
|-----------------------------|-------------------------------------|
| Edit Host Properties –      |                                     |
| Name                        | SciencesBldg1                       |
| 10 MHz Reference<br>Clock   | Internal 💌                          |
| System Card Output<br>Clock | 10 MHz 💌                            |
| Notes<br>(Max 256 chars)    | Science Building 1, A<br>Basement   |
| Apply Refresh               | Reset all units to factory defaults |
|                             |                                     |

7 Click Apply. Once the system executes the command, an Operation completed message displays.

| Unit Information Un                                | it Configuration Unit Upgrades      |                             |
|----------------------------------------------------|-------------------------------------|-----------------------------|
| Unit Configuration > E                             | Edit Properties [SciencesBldg1 1]   | New Host Unit name displays |
| Information: Operatior<br>- Edit Host Properties - | n completed.                        | Information message         |
| Name                                               | SciencesBldg1                       |                             |
| 10 MHz Reference<br>Clock                          | Internal 💌                          |                             |
| System Card Output<br>Clock                        | 10 MHz 💌                            |                             |
| Notes<br>(Max 256 cha <del>rs</del> )              | Science Building 1, A<br>Basement   |                             |
| Apply Refresh                                      | Reset all units to factory defaults |                             |

## LABEL THE PRU/URU

- **1** In the System Tree, click the icon of the PRU/URU whose properties you want to change.
- 2 In the Unit Menu bar, click Unit Configuration > Edit Properties, to open the Unit Configuration > Edit Properties page for the selected PRU/URU.
- **3** In the **Name** box, enter an identifying name for the PRU/URU. The **Name** must start with an alphabetical character, contain between 5 and 40 characters (alphanumeric or underscore only), and contain no spaces.
- 4 Leave the **Capacity** setting as is.
- CAUTION! The Capacity setting pertains to the PRU/URU Remote SeRF Interface (RSI) board and the number of RF groups available to the Remote Unit. This parameter is set during manufacturing and should be changed only when the RSI board has been replaced. See "Set the Capacity for a New Remote Unit RSI Board" on page 162.
- **5** (Optional) Use the **Notes** box to enter notes specific to the selected PRU/URU. You can enter up to 256 characters; all keyboard characters can be used.

| Unit Information Un                                      | it Configuration Unit Upgrades   |  |  |  |  |  |
|----------------------------------------------------------|----------------------------------|--|--|--|--|--|
| Unit Configuration > Edit Properties [SciencesBldg1 1-1] |                                  |  |  |  |  |  |
| Edit Remote Properties                                   |                                  |  |  |  |  |  |
| Name                                                     | LawrenceLab                      |  |  |  |  |  |
| Capacity                                                 | 4 💌                              |  |  |  |  |  |
| Notes<br>(Max 256 cha <del>rs</del> )                    | Centennial and A<br>Grizzly Peak |  |  |  |  |  |
| Apply Refresh                                            | Clear Configuration              |  |  |  |  |  |

- 6 Click Apply. Once the system executes the command, an Operation completed message displays.
- 7 Repeat this process for each PRU/URU in the system.

## LABEL THE HOST OPTICAL PORTS

**CAUTION!** If fibers must be moved or reconfigured at any time during installation or setup, follow the steps in "Moving or Reconfiguring Fibers" on page 122.

There can be up to eight Host SeRF optical ports that correspond to the eight physical ports on the Host. In this section, you should label the Host SeRF Optical ports to provide for easier off-site management.

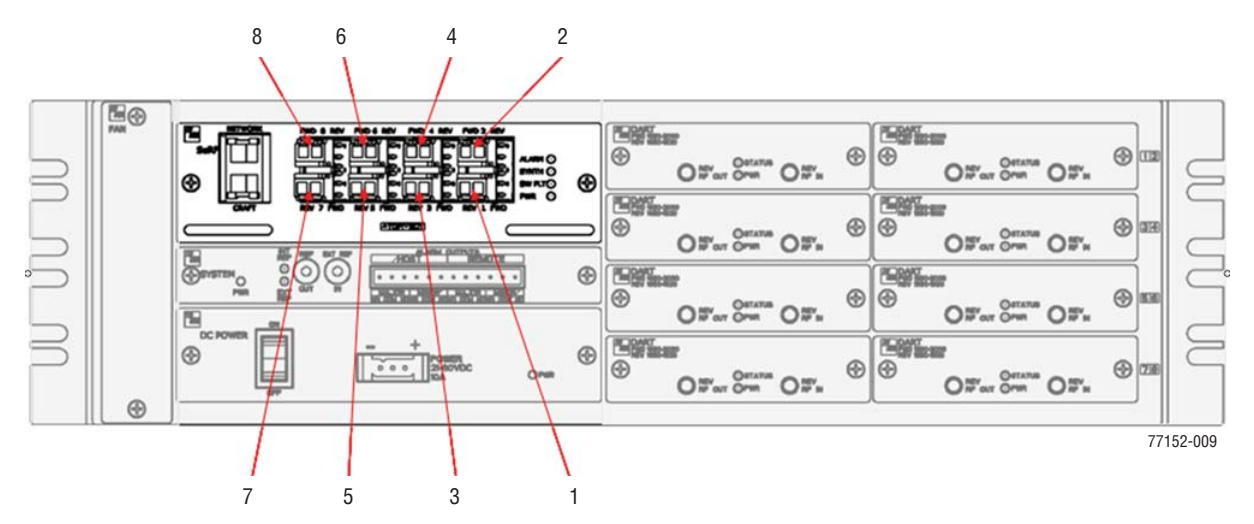

- 1 In the System Tree, click on a Host icon.
- 2 In the Unit Menu bar, click Unit Configuration > Configure Optical Ports, to open the Unit Configuration > Configure Optical Ports page.

| Unit Information Unit Configuration Unit Upgrades              |                 |        |               |            |          |          |             |       |
|----------------------------------------------------------------|-----------------|--------|---------------|------------|----------|----------|-------------|-------|
| Unit Configuration > Configure Optical Ports [SciencesBldg1 1] |                 |        |               |            |          |          |             |       |
| SFP                                                            | SFP Name        | In/Out | Optics        | Wavelength | Tx Power | Rx Power | Remote      | Alarm |
| 1                                                              | UNKNOWN_SFPNAME | Out    | Long<br>Range | 1310       | 2.8      | -16.0    | LawrenceLab | Clear |
| Apply Refr                                                     | esh             |        |               |            |          |          |             |       |

- **3** In the **SFP Name** box, enter a label for the selected Optics port. The **SFP Name** must start with an alphabetical character, contain 5 to 32 characters (alphanumeric or underscore only), and contain no spaces. The default **SFP Name** is **UNKNOWN\_SFPNAME**.
- 4 Click Apply. Once the system executes the command, an Operation completed message displays.

| Unit Information   | nit Information Unit Configuration Unit Upgrades               |        |             |                 |                |                |             |              |
|--------------------|----------------------------------------------------------------|--------|-------------|-----------------|----------------|----------------|-------------|--------------|
| Unit Configuration | Init Configuration > Configure Optical Ports [SciencesBldg1 1] |        |             |                 |                |                |             |              |
| Information: Ope   | ration completed.                                              |        |             |                 |                |                |             |              |
| SFP Number         | SFP Name                                                       | In/Out | Optics Type | Wavelength (nm) | Tx Power (dBm) | Rx Power (dBm) | Remote Name | Alarm Status |
| 1                  | Astronomy1                                                     | Out    | Long Range  | 1310            | 2.8            | -16.1          | LawrenceLab | Clear        |
| Apply Refres       | h                                                              |        |             |                 |                |                |             |              |

The **Configure Optical Ports** table provides the following information.

- **SFP Number**—system assigned number (from **1** to **8**) for the Optical ports
- SFP Name—see Step 3 on page 68.
- In/Out—used for cascading, which is not supported in this release. The Host will therefore always be set as Out (indicates that the forward link for the connected SFP is going away from the Host) and the SFPs for all Remote Units will always be set as In.
- Optics Type
  - LongRange—26 dB
  - IntermediateRange—18 dB)
- Wavelength (nm)—number displayed is the wavelength transmitted through this port:
  - Non-duplex and WDM configurations
    - 1550 nm fwd
    - 1310 nm rev
  - CWDM configurations can be one of eight wavelengths:
    - 1470 nm 1550 nm
    - 1490 nm 1570 nm
    - 1510 nm 1590 nm
    - 1530 nm 1610 nm

- **Tx Power (dBm)**—launch power level in dBm of forward path signal.
  - LongRange (LR)
    - minimum is -2 dBm
    - maximum is 3 dBm.
  - IntermediateRange (IR)
    - minimum is -5 dBm
    - maximum is 0 dBm.
- **Rx Power (dBm)**—receive power level in dBm of reverse path signal, which incorporates the launch power of the Remote Unit SFP plus all optical losses (insertion losses, fiber cable loss, and so forth).
  - LongRange (LR)
    - minimum is -27 dBm
    - maximum is -9 dBm.
  - IntermediateRange (IR)
    - minimum is -18 dBm
    - maximum is 0 dBm.
- Remote Name or Host Name—when a Host Unit is selected in the System Tree, the Configure Optical Ports table provides a column for Remote Name, which is name of the Remote Unit connected to this Optics port. When a Remote Unit is selected in the System Tree, the Configure Optical Ports table provides a column for the Host Name, which is the name of the Host connected to this Optics port.
- Alarm Status—whether an alarm is active. If an alarm is active, there will be a Minor or Major link that you click to open a dialog that defines the active alarm, as described in "Viewing Alarm Details" on page 45. The background color of the Alarm Status cell also indicates the alarm level (see "Alarm Color Codes" on page 44).

## LABEL PRU/URU OPTICAL PORTS

- 1 In the System Tree, click on a PRU/URU icon.
- 2 In the Unit Menu bar, click Unit Configuration > Configure Optical Ports, to open the Unit Configuration > Configure Optical Ports page.
- **3** In the **SFP Name** box, enter a label for the selected Optics port. The **SFP Name** must start with an alphabetical character, contain between 5 and 32 characters (alphanumeric or underscore only), and contain no spaces. The default **SFP Name** is **UNKNOWN\_SFPNAME**.

| Unit Configu                      | Jnit Configuration > Configure Optical Ports [SciencesBldg1 1-1] |        |                |                    |                      |                      |               |                 |
|-----------------------------------|------------------------------------------------------------------|--------|----------------|--------------------|----------------------|----------------------|---------------|-----------------|
| Information: Operation completed. |                                                                  |        |                |                    |                      |                      |               |                 |
| SFP<br>Number                     | SFP Name                                                         | In/Out | Optics<br>Type | Wavelength<br>(nm) | Tx<br>Power<br>(dBm) | Rx<br>Power<br>(dBm) | Host Name     | Alarm<br>Status |
| 1                                 | Astronomy1_PRU                                                   | In     | Long<br>Range  | 1310               | 3.6                  | -15.2                | SciencesBldg1 | <u>Major</u>    |
| Apply Re                          | efresh                                                           |        |                |                    |                      |                      |               |                 |

- **4** Click **Apply**. Once the system executes the command, an **Operation completed** message displays.
- 5 Repeat this process for each PRU/URU in the system.

The **Configure Optical Ports** table provides the same information as what is shown for a Host Unit—see "Label the Host Optical Ports" on page 67.

## **CONFIGURE DART LINKS**

"Linking" establishes an association in software between a particular Host DART and a particular Remote DART, enabling the two DARTs to act as an operational unit in providing one RF band. There are four pre-requisites to this procedure:

- The Host DART and Remote DART must be connected through the optical fiber and be communicating with each other.
- To link the Remote Unit DARTs to the DARTs in a Host Unit, the DARTs must be the same type e (such as, Cellular to Cellular).
- SuperDARTs and Classic DARTS do not operate with each other. Link a SuperDART to a SuperDART and a Classic DART to a Classic DART.
- There must be a sufficient number of fiber timeslots available in order to accommodate the requested passband (for example, PCS A band requires 3 timeslots).

In the **Configure DART Links** page, all Remote DARTs are listed that have the same band as the selected Host DART. A link is established by selecting a Remote DART to be paired with the Host DART, and then clicking the **Linked** box. To provide for an RF Simulcast, a Single Host DART can be linked to up to eight Remote DARTs.

Do the following to establish DART links:

**1** To access the **Configure DART Links** page, in the System Menu bar, click **System Configuration** > **Configure DART Links**.

| System Conf                         | iguration > Configu | ure DAI   | RT Links   |                    |                |           |                |            |                                                     |                 |                      |                     |                  |
|-------------------------------------|---------------------|-----------|------------|--------------------|----------------|-----------|----------------|------------|-----------------------------------------------------|-----------------|----------------------|---------------------|------------------|
| -Configure B                        | ands                |           |            |                    |                |           |                |            |                                                     |                 |                      |                     |                  |
| Host Parame                         | eters               |           |            |                    |                |           |                |            |                                                     |                 |                      |                     |                  |
|                                     | DARI                | г         |            |                    | DART           | lame      | Pass           | band       | Frequency(MHz)                                      | C               | Diversity            | Input Source        |                  |
| Select                              |                     |           |            | •                  |                |           |                |            | Passband Link Start<br>FWD1<br>REV1<br>FWD2<br>REV2 | Stop<br>Non<br> | Diversity 💌          | BTS 💌               |                  |
| Remote Para                         | ameters DART [      | DARTIN    | lame       | Linke              | d              |           |                |            |                                                     |                 |                      |                     |                  |
|                                     |                     |           |            |                    |                |           |                |            |                                                     |                 |                      |                     |                  |
| Apply Re                            | efresh              |           |            |                    |                |           |                |            |                                                     |                 |                      |                     |                  |
| -Linked DART                        | ſs                  |           |            |                    |                |           |                |            |                                                     |                 |                      |                     |                  |
| Filter<br>View None Contains Filter |                     |           |            |                    |                |           |                |            |                                                     |                 |                      |                     |                  |
|                                     | Host                |           |            |                    |                |           | Remote         |            |                                                     |                 |                      | Common              |                  |
| DART Id                             | DART Name           | SFP<br>Id | SFP Name   | Id                 | Name           | SFP<br>Id | SFP Name       | DAR1<br>Id | DART Name                                           | Timeslots       | Passband             | Frequency(MHz)      | Diversit         |
| 5 U                                 | NKNOWN_DARTNAME     | 1         | Astronomy1 | SciencesBld<br>1-1 | g1 LawrenceLab | 1         | Astronomy1_PRL | 1          | UNKNOWN_DARTNAME                                    | 1-4             | Cellular<br>A2ABA1B1 | 850 Classic_869-894 | Non<br>Diversity |

**NOTE:** For information on the Linked DARTs table at the bottom of the Configure DART Links page, see "Viewing the Linked DARTs Report" on page 105.

You use the **Configure Bands** panel to configure the Host for DART linking, and the **Remote Parameters** panel to configure the Remote Unit.

- 2 In the **Host Parameters** panel, set the following parameters:
  - **a** In the **DART** list, select the Host DART that you want to link to the Remote Unit DART.
  - **b** In the **DART Name** box, enter a name for the DART, which must start with an alphabetical character, contain between 5 and 32 characters (alphanumeric or underscore only), and contain no spaces.
  - c Use the **Passband** column to set the passband for the selected DART.
    - If you are configuring a Classic DART, then refer to the passband selection table in the corresponding section:
      - "800 APAC iDEN Classic DART" on page 75
      - "800 SMR Classic DART" on page 75
      - "900 SMR Classic" on page 76
      - "2100 AWS Classic DART" on page 76
      - "Cellular Classic DART" on page 77
      - "PCS Classic DART" on page 77

The following figure shows the passband selections for the 2100 AWS Classic DART, which are described in "2100 AWS Classic DART" on page 76.

| System Configuration > ( | Configu                                | re DART Links                                                                                                  |      |                    |   |                                  | 5                                                                                                    |
|--------------------------|----------------------------------------|----------------------------------------------------------------------------------------------------|------|--------------------|---|----------------------------------|----------------------------------------------------------------------------------------------------|
| Configure Bands          |                                        |                                                                                                    |      |                    |   |                                  |                                                                                                    |
| Host Parameters          |                                        |                                                                                                    |      |                    | ( |                                  | ) 5                                                                                                   |
|                          | DART                                   |                                                                                                    |      | DART Name          |   | Passband                         | Frequency(MK                                                                                          |
| 2-UNKNOWN_DARTNA         | 2-UNKNOWN_DARTNAME-2100 AWS Classic    |                                                                                                    | ASTR | NY1_Floor4         |   | AWS AB                           | Passband         Link         Stars           AB         FWD1         211           REV1         1710 |
| Remote Id                | DART                                   | DART Name                                                                                                    |      | Linked             |   | AWS BC                           |                                                                                                    |
| Select                   |                                        |                                                                                                    |      |                    |   | AWS BCD<br>AWS BCDE<br>AWS BCDEF |                                                                                                    |
| Apply Refresh            |                                        |                                                                                                    |      |                    |   | AWSC<br>AWSCD                    | 2                                                                                                    |
| Linked DARTs             |                                        |                                                                                                    |      |                    |   |                                  |                                                                                                    |
|                          | ~~~~~~~~~~~~~~~~~~~~~~~~~~~~~~~~~~~~~~ | Same and the second second second second second second second second second second second second second second |      | Sandar Sanad Sanad |   | and a surface second second      |                                                                                                    |

- If you are configuring a SuperDART, in the **Passband** column, click on the Configure link, and then in the passband selection window that opens, set the passband according to the rules specified for each SuperDART type:
  - "700 Lower ABC SuperDART" on page 79
  - "700 UpperC SuperDART" on page 79
  - "2100 AWS SuperDART" on page 79
  - "EGSM 900 SuperDART" on page 79
  - "GSM 1800 SuperDART" on page 80
  - "PCS SuperDART" on page 80
  - "UMTS SuperDART" on page 80

The following figure shows the passband selections for a PCS SuperDART, which are described in "PCS SuperDART" on page 80.

| O PCS Bands   |                        |                                                                                                    |  |  |  |  |  |
|---------------|------------------------|----------------------------------------------------------------------------------------------------|--|--|--|--|--|
| 🗖 FullBand    |                        |                                                                                                    |  |  |  |  |  |
|               |                        | F         C2         C1         FG         FH           F C3         C4         C5         FH         FH |  |  |  |  |  |
| C Frequencies |                        |                                                                                                    |  |  |  |  |  |
| F۱            | WD1 1965 _ 1975        | MHz                                                                                                    |  |  |  |  |  |
| RE            | <b>EV1</b> 1885 - 1895 | MHz                                                                                                    |  |  |  |  |  |
| FV            | ND2                    | MHz                                                                                                    |  |  |  |  |  |
| RE            | EV2                    | MHz                                                                                                    |  |  |  |  |  |
|               | OK Refresh Ca          | ancel                                                                                                    |  |  |  |  |  |
|               |                        |                                                                                                    |  |  |  |  |  |

The **Frequency** table provides a read-only tabular view of forward and reverse paths.

- In the Diversity list, select whether the DART is to be configured as Diversity or Non Diversity. For a diversity application, one DART will be configured Non Diversity for the primary FWD/REV path signal and the other DART will be configured Diversity. This selection therefore determines whether the DART Module being configured will carry the primary or secondary REV (uplink) RF path.
- For dual DART configurations, such as dual-pcs, smr800/smr900 and dual-aws, both DARTs must have **DART Diversity Status** set to **Non Diversity**.
- In the **Input Source** list, select whether the Wireless Operator input will be from the **BDA** or **BTS**. **Input Source** determines whether System Test uses external RF (**BTS**) or internal RF (**BDA**) to test the forward path. However, this release does not support internal tone generation. Consequently, setting the **Input Source** as either **BDA** or **BTS** assumes an external RF signal. Default is **BTS**.

- 3 In the **Remote Parameters** table, set the following parameters:
  - **a** In the **Remote Id** list, select the Remote Unit whose DART you are linking to the Host DART.
  - **b** In the **DART** list, select the Remote Unit DART that you are linking.
  - **c** In the **DART Name** box, enter a name for the DART, which must start with an alphabetical character, contain between 5 and 32 characters (alphanumeric or underscore only), and contain no spaces.
  - d Select the Linked box.

| Remote Parameters  |                                       |                              |        |
|--------------------|---------------------------------------|------------------------------|--------|
| Remote Id          | DART                                  | DART Name                    | Linked |
| 1-SciencesBldg11-1 | 7-UNKNOWN_DARTNAME-2100 AWS Classic 💌 | Grizzly4                     |        |
| Apply Refresh      |                                       |                              |        |
| -Linked DARTs      |                                       |                              |        |
|                    | and a sub-                            | and the second second second | man    |

4 Click **Apply**. The **Linked DARTS** table at the bottom of the page updates with the new link.

| Apr   | Apply Refresh  |                  |           |            |                      |             |           |                |            |                  |           |                      |                            |                  |
|-------|----------------|------------------|-----------|------------|----------------------|-------------|-----------|----------------|------------|------------------|-----------|----------------------|----------------------------|------------------|
| -Linł | ·Linked DARTs- |                  |           |            |                      |             |           |                |            |                  |           |                      |                            |                  |
| Filt  | er             |                  |           |            |                      | 1           |           |                |            |                  |           |                      |                            |                  |
| View  | / Non          | e 🗾 d            | ontain    | IS         |                      | Filter      |           |                |            |                  |           |                      |                            |                  |
|       |                |                  |           |            |                      |             |           |                |            |                  |           |                      |                            |                  |
|       |                | Host             |           |            |                      |             |           | Remote         |            |                  |           |                      | Common                     |                  |
|       | DART<br>Id     | DART Name        | SFP<br>Id | SFP Name   | Id                   | Name        | SFP<br>Id | SFP Name       | DART<br>Id | DART Name        | Timeslots | Passband             | Frequency(MHz)             | Diversity        |
| 2     |                | ASTRNY1_Floor4   | 1         | Astronomy1 | SciencesBldg1<br>1-1 | LawrenceLab | 1         | Astronomy1_PRU | 7          | Grizzly4         | 5-8       | AWS ABC              | 2100 AWS Classic_2110-2135 | Non<br>Diversity |
| 5     |                | UNKNOWN_DARTNAME | 1         | Astronomy1 | SciencesBldg1<br>1-1 | LawrenceLab | 1         | Astronomy1_PRU | 1          | UNKNOWN_DARTNAME | 1-4       | Cellular<br>A2ABA1B1 | 850 Classic_869-894        | Non<br>Diversity |

**5** Repeat Step through Step 4 for each Host and PRU/URU DART pairing.

NOTE: Each link takes approximately 1 minute to establish.

## **Classic DART Models**

The following sections describe the Prism Classic DART options.

#### 800 APAC iDEN Classic DART

Table 13 lists the passband selections for 800 APAC iDEN Classic DARTs.

| Table 13. | 800 APAC iDEN Classic DART Passband Selection |
|-----------|-----------------------------------------------|
| Table 13. | 800 APAC iDEN Classic DART Passband Selection |

| Name          | Downlink Frequency<br>Range (MHz) | Uplink Frequency<br>Range (MHz) |  |  |
|---------------|-----------------------------------|---------------------------------|--|--|
| 800 APAC iDEN | 851 - 870                         | 806 - 825                       |  |  |

The 800 APAC iDEN DART also supports the SMR Low and SMR Low Wide passbands. The 800 APAC iDEN Classic DART can be linked to a DART of the same type and to an 800 SMR Classic DART (as long as the passband is either SMR Low or SMR Low Wide). Table 14 specifies supported linking between 800 SMR Classic DARTs and 800 APAC iDEN Classic DARTs.

 Table 14.
 Linking 800 SMR Classic DARTs and 800 APAC iDEN Classic DARTs

| Host DART | PRU/URU DART | Passbands          |
|-----------|--------------|--------------------|
| 800APAC   | 800APAC      | low, wide,<br>apac |
| 800APAC   | 800SMR       | low, wide          |
| 800SMR    | 800APAC      | low, wide          |
| 800SMR    | 800smr       | low, wide          |

#### 800 SMR Classic DART

Table 15 lists the passband selections for 800 SMR Classic DARTs.

| I able 15.         800 SMR Classic DART Passband Selection | Table 15. | 800 SMR Classic DART Passband Select | ions |
|------------------------------------------------------------|-----------|--------------------------------------|------|
|------------------------------------------------------------|-----------|--------------------------------------|------|

| Name         | Downlink Frequency<br>Range (MHz) | Uplink Frequency<br>Range (MHz) |  |  |
|--------------|-----------------------------------|---------------------------------|--|--|
| SMR Low      | 862 - 869                         | 817 - 824                       |  |  |
| SMR Low Wide | 851 - 869                         | 806 - 824                       |  |  |

#### 900 SMR Classic

Table 16 lists the passband selections for 900 SMR Classic DARTs.

| Name            | Downlink Frequency<br>Range (MHz) | Uplink Frequency<br>Range (MHz) |  |  |
|-----------------|-----------------------------------|---------------------------------|--|--|
| SMR High        | 935 - 940                         | 896 - 901                       |  |  |
| SMR High/Paging | 935 - 941                         | 896 - 902                       |  |  |

 Table 16.
 900 SMR Classic DART Passband Selections

NOTE: When installed in a PRU, the 900 SMR Remote Classic DART supports only the SMR High passband.

#### 2100 AWS Classic DART

Table 17 lists the passband selections for 2100 AWS Classic DARTs.

| Name      | Downlink<br>Frequency<br>Range (MHz) | Uplink Frequency<br>Range (MHz) |
|-----------|--------------------------------------|---------------------------------|
| А         | 2110 - 2120                          | 1710 - 1720                     |
| A+B       | 2110 - 2130                          | 1710 - 1730                     |
| A+B+C     | 2110 - 2135                          | 1710 - 1735                     |
| A+B+C+D   | 2110 - 2140                          | 1710 - 1740                     |
| A+B+C+D+E | 2110 - 2145                          | 1710 - 1745                     |
| В         | 2120 - 2130                          | 1720 - 1730                     |
| B+C       | 2120 - 2135                          | 1720 - 1735                     |
| B+C+D     | 2120 - 2140                          | 1720 - 1740                     |
| B+C+D+E   | 2120 - 2145                          | 1720 - 1745                     |
| B+C+D+E+F | 2120 - 2155                          | 1720 - 1755                     |
| С         | 2130 - 2135                          | 1730 - 1735                     |
| C+D       | 2130 - 2140                          | 1730 - 1740                     |
| C+D+E     | 2130 - 2145                          | 1730 - 1745                     |
| C+D+E+F   | 2130 - 2155                          | 1730 - 1755                     |
| D         | 2135 - 2140                          | 1735 - 1740                     |
| D+E       | 2135 - 2145                          | 1735 - 1745                     |
| D+E+F     | 2135 - 2155                          | 1735 - 1755                     |
| E         | 2140 - 2145                          | 1740 - 1745                     |
| E+F       | 2140 - 2155                          | 1740 - 1755                     |
| F         | 2145 - 2155                          | 1745 - 1755                     |

 Table 17.
 2100 AWS Classic DART Passband Selection

#### **Cellular Classic DART**

Table 18 lists the passband selections for Cellular Classic DARTs.

| Name                  | Downlink Frequency<br>Range (MHz) | Uplink Frequency<br>Range (MHz) |
|-----------------------|-----------------------------------|---------------------------------|
| A'' + A               | 869 - 880                         | 824 - 835                       |
| А                     | 870 - 880                         | 825 - 835                       |
| A'' + A + A'          | 869 - 891.5                       | 824 - 846.5                     |
| A'                    | 890 - 891.5                       | 845 - 846.5                     |
| В                     | 880 - 890                         | 835 - 845                       |
| B'                    | 891.5 - 894                       | 846.5 - 849                     |
| B + B'                | 880 - 894                         | 835 - 849                       |
| A'' + A + B + A' + B' | 869 - 894                         | 824 - 849                       |
| A + B                 | 870 - 890                         | 825 - 845                       |

 Table 18.
 Cellular Classic DART Passband Selections

NOTE: The Cellular Classic Remote DART supports the same passbands as the Cellular Classic Host DART. However, the LNA or Duplexer installed in the Remote Unit can restrain which passbands are supported.

#### **PCS Classic DART**

Table 19 lists the passband selections for PCS Classic DARTs.

| Passband | Downlink Frequency<br>Range (MHz) | Uplink Frequency<br>Range (MHz) | Passband      | Downlink Frequency<br>Range (MHz) | Uplink Frequency<br>Range (MHz) |
|----------|-----------------------------------|---------------------------------|---------------|-----------------------------------|---------------------------------|
| A1       | 1930 - 1935                       | 1850 - 1855                     | E+F+C2        | 1965 - 1982.5                     | 1885 - 1902.5                   |
| A2       | 1935 - 1940                       | 1855 - 1860                     | C1+G + H      | 1982.5 - 2000                     | 1902.5 - 1920                   |
| A3       | 1940 - 1945                       | 1860 - 1865                     | A+D           | 1930 - 1950                       | 1850 - 1870                     |
| B1       | 1950 - 1955                       | 1870 - 1875                     | A2+A3+D+B1    | 1935 - 1955                       | 1855 - 1875                     |
| B2       | 1955 - 1960                       | 1875 - 1880                     | A3+D+B1+B2    | 1940 - 1960                       | 1860 - 1880                     |
| B3       | 1960 - 1965                       | 1880 - 1885                     | D+B           | 1945 - 1965                       | 1865 - 1885                     |
| C3       | 1975 - 1980                       | 1895 - 1900                     | B+E           | 1950 - 1970                       | 1870 - 1890                     |
| C4       | 1980 - 1985                       | 1900 - 1905                     | B2+B3+E+F     | 1955 - 1975                       | 1875 - 1895                     |
| C5       | 1985 - 1990                       | 1905 - 1910                     | B3+E+F+C3     | 1960 - 1980                       | 1880 - 1900                     |
| D        | 1945 - 1950                       | 1865 - 1870                     | E+F+C3+C4     | 1965 - 1985                       | 1885 - 1905                     |
| E        | 1965 - 1970                       | 1885 - 1890                     | F+C           | 1970 - 1990                       | 1890 - 1910                     |
| F        | 1970 - 1975                       | 1890 - 1895                     | C+G           | 1975 - 1995                       | 1895 - 1915                     |
| G        | 1990 - 1995                       | 1910 - 1915                     | C4+C5+G + H   | 1980 - 2000                       | 1900 - 1920                     |
| Н        | 1995 - 2000                       | 1915 - 1920                     | B3+E+F+C2     | 1960 - 1982.5                     | 1880 - 1902.5                   |
| C2       | 1975 - 1982.5                     | 1895 - 1902.5                   | A+D+B1        | 1930 - 1955                       | 1850 - 1875                     |
| C1       | 1982.5 - 1990                     | 1902.5 - 1910                   | A2+A3+D+B1+B2 | 1935 - 1960                       | 1855 - 1880                     |

 Table 19.
 PCS Classic DART Passband Selections

| Passband | Downlink Frequency<br>Range (MHz) | Uplink Frequency<br>Range (MHz) | Passband        | Downlink Frequency<br>Range (MHz) | Uplink Frequency<br>Range (MHz) |
|----------|-----------------------------------|---------------------------------|-----------------|-----------------------------------|---------------------------------|
| A1+A2    | 1930 - 1940                       | 1850 - 1860                     | A3+D+B          | 1940 - 1965                       | 1860 - 1885                     |
| A2+A3    | 1935 - 1945                       | 1855 - 1865                     | D+B+E           | 1945 - 1970                       | 1865 - 1890                     |
| A3+D     | 1940 - 1950                       | 1860 - 1870                     | B+E+F           | 1950 - 1975                       | 1870 - 1895                     |
| D+B1     | 1945 - 1955                       | 1865 - 1875                     | B2+B3+E+F+C3    | 1955 - 1980                       | 1875 - 1900                     |
| B1+B2    | 1950 - 1960                       | 1870 - 1880                     | B3+E+F+C3+C4    | 1960 - 1985                       | 1880 - 1905                     |
| B2+B3    | 1955 - 1965                       | 1875 - 1885                     | E+F+C           | 1965 - 1990                       | 1885 - 1910                     |
| B3+E     | 1960 - 1970                       | 1880 - 1890                     | F+C+G           | 1970 - 1995                       | 1890 - 1915                     |
| E+F      | 1965 - 1975                       | 1885 - 1895                     | C+G + H         | 1975 - 2000                       | 1895 - 1920                     |
| F+C3     | 1970 - 1980                       | 1890 - 1900                     | B2+B3+E+F+C2    | 1955 - 1982.5                     | 1875 - 1902.5                   |
| C3+C4    | 1975 - 1985                       | 1895 - 1905                     | A+D+B1+B2       | 1930 - 1960                       | 1850 - 1880                     |
| C4+C5    | 1980 - 1990                       | 1900 - 1910                     | A2+A3+D+B       | 1935 - 1965                       | 1855 - 1885                     |
| C5+G     | 1985 - 1995                       | 1905 - 1915                     | A3+D+B+E        | 1940 - 1970                       | 1860 - 1890                     |
| G + H    | 1990 - 2000                       | 1910 - 1920                     | D+B+E+F         | 1945 - 1975                       | 1865 - 1895                     |
| F+C2     | 1970 - 1982.5                     | 1890 - 1902.5                   | B+E+F+C3        | 1950 - 1980                       | 1870 - 1900                     |
| C1+G     | 1982.5 - 1995                     | 1902.5 - 1915                   | B2+B3+E+F+C3+C4 | 1955 - 1985                       | 1875 - 1905                     |
| А        | 1930 - 1945                       | 1850 - 1865                     | B3+E+F+C        | 1960 - 1990                       | 1880 - 1910                     |
| A2+A3+D  | 1935 - 1950                       | 1855 - 1870                     | E+F+C+G         | 1965 - 1995                       | 1885 - 1915                     |
| A3+D+B1  | 1940 - 1955                       | 1860 - 1875                     | F+C+G + H       | 1970 - 2000                       | 1890 - 1920                     |
| D+B1+B2  | 1945 - 1960                       | 1865 - 1880                     | A+D+B           | 1930 - 1965                       | 1850 - 1885                     |
| В        | 1950 - 1965                       | 1870 - 1885                     | A2+A3+D+B+E     | 1935 - 1970                       | 1855 - 1890                     |
| B2+B3+E  | 1955 - 1970                       | 1875 - 1890                     | A3+D+B+E+F      | 1940 - 1975                       | 1860 - 1895                     |
| B3+E+F   | 1960 - 1975                       | 1880 - 1895                     | D+B+E+F+C3      | 1945 - 1980                       | 1865 - 1900                     |
| E+F+C3   | 1965 - 1980                       | 1885 - 1900                     | B+E+F+C3+C4     | 1950 - 1985                       | 1870 - 1905                     |
| F+C3+C4  | 1970 - 1985                       | 1890 - 1905                     | B2+B3+E+F+C     | 1955 - 1990                       | 1875 - 1910                     |
| С        | 1975 - 1990                       | 1895 - 1910                     | B3+E+F+C+G      | 1960 - 1995                       | 1880 - 1915                     |
| C4+C5 +G | 1980 - 1995                       | 1900 - 1915                     | E+F+C+G + H     | 1965 - 2000                       | 1885 - 1920                     |
| C5+G + H | 1985 - 2000                       | 1905 - 1920                     |                 |                                   |                                 |

 Table 19.
 PCS Classic DART Passband Selections

## SuperDART Models

The following sections describe the Prism SuperDART options.

#### 700 Lower ABC SuperDART

The 700 Lower ABC SuperDART supports the following subbands: A, B, C. Table 20 lists the passband selections for 700 Lower ABC SuperDARTs.

| Name | Downlink Frequency<br>Range (MHz) | Uplink Frequency<br>Range (MHz) |
|------|-----------------------------------|---------------------------------|
| А    | 728 - 734                         | 698 - 704                       |
| В    | 734 - 740                         | 704 - 710                       |
| С    | 740 - 746                         | 710 - 716                       |

 Table 20.
 700 Lower ABC SuperDART Passband Selection

#### 700 UpperC SuperDART

The 700 UpperC SuperDART supports the following passband: Upper C. Table 21 lists the passband selections for 700 ABC SuperDARTs.

 Table 21.
 700 UpperC SuperDART Passband Selection

| Name   | Downlink Frequency<br>Range (MHz) | Uplink Frequency<br>Range (MHz) |
|--------|-----------------------------------|---------------------------------|
| UpperC | 746 - 756                         | 776 - 786                       |

#### 2100 AWS SuperDART

You can select any number of the subbands based on the limitations specified below.

- The 2100 AWS SuperDART supports the following passbands: A, B, C, D, E, F.
- You can select up to two non-contiguous sets of subbands, but there must be at least a 5 MHz gap between the bands.
- The Start and Stop frequencies are in the range of 2110MHz 2155MHz.

#### EGSM 900 SuperDART

The EGSM 900 SuperDART supports the selection of a Start and Stop frequency for the passband in the range of 925MHz - 960MHz.

#### GSM 1800 SuperDART

You can select a Start and Stop frequency for the passband in the frequency range of 1805 MHz - 1880 Mhz.

#### PCS SuperDART

PCS SuperDARTs support the following subbands: A, B, C, D, E, F, G, H, A1, A2, A3, B1, B2, B3, C1, C2, C3, C4, C5.

You can select any number of the subbands based on the limitations specified below:

- The subband A cannot be chosen in conjunction with A1, A2, or A3.
- The subband B cannot be chosen in conjunction with B1, B2, or B3.
- The subband C cannot be chosen in conjunction with C1, C2, C3, C4, or C5.
- The subbands C1 and C2 cannot be chosen in conjunction with the subbands C, C3, C4, or C5.
- The subbands C3, C4, and C5 cannot be chosen in conjunction with the subbands C, C1, or C2.
- Up to two non-contiguous sets of subbands can be selected, and there must be more than a 5 MHz gap between the bands.

The PCS SuperDART supports the following Start and Stop frequencies:

- The PCS RF SuperDART supports the selection of a Start and Stop frequency for the passband as listed in Table 19.
- The PCS RF SuperDART Start and Stop frequencies are in the range of 1930MHz 2000MHz.

#### UMTS SuperDART

You can select a Start and Stop frequency for the passband in the frequency range of 2110 MHz - 2170 MHz.

## **DART Start and Stop Frequencies**

Host SuperDARTs support the selection of a Start and Stop frequency for the passband or for the selection of subbands (up to two start-stop frequency pairs may be selected as long as the two pairs are at least 5 MHz apart and one is limited to 39 MHz and the other is limited to 25 MHz).

NOTE: Start/Stop frequencies and subbands may not be used at the same time.

Table 22 lists the supported start-stop frequency ranges for SuperDARTs.

| Frequency<br>Range<br>(MHz) | Timeslots |
|-----------------------------|-----------|
| 6                           | 1         |
| 12                          | 2         |
| 18                          | 3         |
| 25                          | 4         |
| 39                          | 6         |
| 45                          | 8         |
| 75                          | 12        |

 Table 22.
 Supported SuperDART Stop/Start Frequency Ranges

## SET THE FORWARD AND REVERSE DELAYS

- NOTE: The system comes up with a default delay. Once linking is complete, the system will calculate the actual delay. The initial parameters that are set may therefore be out of range. If necessary, correct the delay within the available range.
- NOTE: If part of a simulcast, ensure that all links in the simulcast are set to the same delay value.
- **NOTE:** For information on the Linked DARTs Delay table at the bottom of the page, see "Using the Linked DARTs Delay Table" on page 83.
- **1** To access the **Configure Delay** page, in the System Menu bar, click **System Configuration** > **Configure Delay**.
- 2 In the **Remote Parameters** table, do the following:
  - **a** In the **Remote Id** list, select the Remote Unit for which you want to configure the delay settings.
  - **b** In the **DART** list, select the DART for which you want to configure the delay settings. Only those DARTS that have been linked will be available in the **DART** list. The following information is populated in the **Remote Parameters** table, which corresponds to the Remote Unit and DART that you have selected.
    - Forward Delay ( $\mu s)-$  the Forward Range in microseconds available for the selected DART
    - Forward Delay Range ( $\mu s)-$  the Forward Delay Range in microseconds for the selected DART
    - Reverse Delay ( $\mu s)-$  the Reverse Delay in microseconds available for the selected DART
    - Reverse Delay Range ( $\mu s)-$  the Reverse Delay Range in microseconds for the selected DART
    - Passband—type of passband provided by the DART
  - c If necessary, change the Forward Delay and the Reverse Delay:
    - Forward Delay ( $\mu$ s) box—enter the actual delay in microseconds that will be applied to the RF forward path signal. The Forward Delay Range ( $\mu$ s) field displays valid settings for the Forward Delay.
    - **Reverse Delay** ( $\mu$ s) box—enter the actual delay in microseconds that will be applied to the RF reverse path signal. The **Reverse Delay Range** ( $\mu$ s) field displays valid settings for the **Reverse Delay**.

| System Configuration > ( | Configure Delay               |                    |                          |                    |                                                                                                    |          |
|--------------------------|-------------------------------|--------------------|--------------------------|--------------------|----------------------------------------------------------------------------------------------------|----------|
| Remote Parameters        |                               |                    |                          |                    |                                                                                                    |          |
| Remote Id                | DART                          | Forward Delay (µs) | Forward Delay Range (µs) | Reverse Delay (µs) | Reverse Delay Range (µs)                                                                                         | Passband |
| 1-SciencesBldg1 1-1      | 7-Grizzly4-2100 AWS Classic 🔽 | 7                  | 7-94                     | 8                  | 8-95                                                                                                    | AWS ABC  |
| Apply Refresh            |                               |                    |                          |                    |                                                                                                    |          |
| Linked DARTs Delay-      |                               |                    |                          | مىرى ئىي           | and the second second second second second second second second second second second second second second second |          |

- **3** Click **Apply**. The **Operation complete** message displays, and the **Remote Parameters** table clears so you can set the delay for another DART.
- 4 Repeat Step 2 through Step 3 for each DART.

## Using the Linked DARTs Delay Table

| <br>_ L  | nked DAR       | Ts Delay         | ver a trade a     | /           | fter or | and the second second | , , <u>, , , , , , , , , , , , , , , , , </u> | ~~~~~~~~~~~~~~~~~~~~~~~~~~~~~~~~~~~~~~ | ************************************** | hand and an and a start and a start and a start and a start and a start and a start and a start and a start and |
|----------|----------------|------------------|-------------------|-------------|---------|-----------------------|-----------------------------------------------|----------------------------------------|----------------------------------------|----------------------------------------------------------------------------------------------------|
| ⊢F<br>Vi | lter<br>w None | 💌 con            | tains             |             | Filter  |                       |                                               |                                        |                                        |                                                                                                    |
| 1        |                | Host             |                   |             |         | Remote                |                                               |                                        |                                        | Common                                                                                                    |
| Ŧ        | DART Id        | DART Name        | Id                | Name        | DART Id | DART Name             | Forward Delay (µs)                            | Reverse Delay (µs)                     | Passband                               | Frequency(MHz)                                                                                                  |
| 2        |                | ASTRNY1_Floor4   | SciencesBldg1 1-1 | LawrenceLab | 7       | Grizzly4              | 7                                             | 8                                      | AWS ABC                                | 2100 AWS Classic_2110-2135                                                                                      |
| 5        |                | UNKNOWN_DARTNAME | SciencesBldg1 1-1 | LawrenceLab | 1       | UNKNOWN_DARTNAME      | 7                                             | 8                                      | Cellular A2ABA1B1                      | 850 Classic_869-894                                                                                             |

The Linked DARTs Delay table provides the following information:

- Host columns—identifies the Host in the link
  - DART Id—number of the Host slot in which the DART is installed
  - DART Name—user-defined name for the Host DART
- **Remote** columns—identifies the Remote and its elements
  - Id—Unit ID of PRU/URU based upon layered address; see "Unit Identification" on page 43
  - Name-user-defined label for the PRU/URU
  - **DART Id**—PRU/URU slot number in which the DART is installed
  - DART Name—user-defined name for the Remote DART
  - Forward Delay ( $\mu$ s)—user requested FWD RF path delay in microseconds
  - Reverse Delay (µs)-user requested REV RF path delay in microseconds
- **Common** columns—configuration settings common to the Host and Remote(s)
  - Passband—type of passband provided by the DART.
  - Frequency (MHz)—passband frequency of the DART

## Filtering the Linked DARTs Delay Table

- 1 In the Filter panel View list, select a filter to be applied to the table.
- 2 In the contains box, enter filter criteria.
- 3 Click Filter to apply the filter.

In the following example, the **Linked DARTs Delay** table has been filtered to show only those Host Units with a **DART Id** that contains "2".

| Bonnan,          | D   مرمہ سرمہ د | ÁRT 🗋 🥡 🗸         | áy (µš) j   | đŕŵ.,   | یا می táh را سر | ST C. Arsers       | (h., / Kevers / Dela | (kus     | TT- Ad Sand                |
|------------------|-----------------|-------------------|-------------|---------|-----------------|--------------------|----------------------|----------|----------------------------|
| Select           |                 | -                 |             |         |                 |                    |                      |          |                            |
| Apply Refres     |                 |                   |             |         |                 |                    |                      |          |                            |
| -Linked DARTs De | ay —            |                   |             |         |                 |                    |                      |          |                            |
| - Filter         |                 |                   |             |         |                 |                    |                      |          |                            |
| View Host DART   | ld _            | contains 2        |             | Filte   | r               |                    |                      |          |                            |
|                  |                 |                   |             |         |                 |                    |                      |          |                            |
| 🛛 🗸 Host         |                 |                   |             |         | Remote          |                    |                      |          | Common                     |
| 🗹 DARTID DA      | RT Name         | Id                | Name        | DART Id | DART Name       | Forward Delay (µs) | Reverse Delay (µs)   | Passband | Frequency(MHz)             |
| 2 ASTE           | NY1_Floor4      | SciencesBldg1 1-1 | LawrenceLab | 7       | Grizzly4        | 7                  | 8                    | AWS ABC  | 2100 AWS Classic_2110-2135 |

## **CONFIGURE HOST FORWARD GAIN**

#### NOTE: Digital power measurements are inaccurate when ALC is active.

Follow these steps to set the Forward Gain value for the Host DART.

1 Determine what the Host DART Forward Gain should be. Use a signal generator and spectrum analyzer to measure the uplink attenuation from the Host to the BTS, and the FWD power at the Host from the BTS to determine unloaded power level.

The Host DART expects signal levels from **-25** to **+5 dBm**. If the fully loaded signal is +5 dBm, then the DART forward gain should be set to **0 dB**, if the fully loaded signal is -25 dBm, then the DART Forward Gain should be set to **31 dB**. The equation is:

DART Forward Gain = 5 - fully Loaded Base Station Signal

CAUTION! If you are setting up the system when no calls are going through, you must allow headroom for a fully loaded forward path. For CDMA protocols, the difference from unloaded to fully loaded is typically 8dB, so if the unloaded signal is -15dBm, then the fully loaded input would be -7 dBm and the Host Forward Gain should be set to 5-(-7) = 12 dB.

The same rules applies for GSM carriers, except that the unloaded to loaded is determined by the equation 10\*log10(# RF Channels). So if there are 4 GSM RF Channels, then the loaded forward path is 6 dB above unloaded.

If sufficient headroom is not present, then the LPA can be over-powered causing a Loss Of Service.

- CAUTION! When configured correctly, the Host DART Forward input can handle peaks of 14dB above the BTS signal level. For example, if the fully loaded CDMA carrier is -25dBm, then peaks up to -11 dBm can be handled (CDMA peak to average is typically 10-12 dB). If the peaks exceed the 14 dB of headroom, then Automatic Level Control (ALC) will occur to prevent over-driving the A/D Converter.
- NOTE: In the EMS GUI, the reverse path gain range for Classic DARTs is 5 to 36 dB, which indicates actual reverse path system gain. If you set this gain through the SNMP SET commands, then the gain range is 0 to 31 dB, which maps to the actual GUI/system reverse path gain range of 5 to 36 dB.

- 2 In the EMS, do the following to set the Host Forward Gain parameters:
  - a To access the **Configure Host Forward Gain** page, in the System Menu bar, click **System Configuration** > **Configure Host Forward Gain**.

| System Co  | nfiguration > Configu | re Host Fo   | rward Gain           |                     |                     |                        |                       |                                |                      |                            |
|------------|-----------------------|--------------|----------------------|---------------------|---------------------|------------------------|-----------------------|--------------------------------|----------------------|----------------------------|
| Host Para  | meters                |              |                      |                     |                     |                        |                       |                                |                      |                            |
| 1          |                       |              |                      |                     |                     |                        |                       |                                |                      |                            |
|            | DART                  |              | DART Mode            | Forward Gain (d     | B) Power Lev        | vel Mode Peak P        | ower (dBm) Av         | erage Power (dBm)              | Minimum Pow          | er (dBm)                   |
| Relact     |                       |              | Normal I             |                     | Chanchot            | 3                      |                       | ,                              |                      |                            |
| Ipelect    |                       | <u> </u>     |                      |                     | Snapshot            |                        |                       |                                |                      |                            |
| Apply      | Reset Max Hold        | Refresh      |                      |                     |                     |                        |                       |                                |                      |                            |
|            |                       |              |                      |                     |                     |                        |                       |                                |                      |                            |
| -Host Forv | vard Gain Settings    |              |                      |                     |                     |                        |                       |                                |                      |                            |
| -Filter    |                       |              |                      |                     |                     |                        |                       |                                |                      |                            |
| View Non   | e 🗾 conta             | ains         |                      | Filter              |                     |                        |                       |                                |                      |                            |
|            | _                     |              |                      |                     |                     |                        |                       |                                |                      |                            |
| DART Id    | DART Name             | DART<br>Mode | Forward Gain<br>(dB) | Power Level<br>Mode | Peak Power<br>(dBm) | Average Power<br>(dBm) | Minimum Powe<br>(dBm) | er Last Max Hold<br>Reset Time | Passband             | Frequency(MHz)             |
| 2          | ASTRNY1_Floor4        | Normal       | 3                    | Snapshot            | -36.2               | -48.8                  | -48.8                 | NA                             | AWS ABC              | 2100 AWS Classic_2110-2135 |
| 5          | UNKNOWN_DARTNAME      | Normal       | 31                   | Max Hold            | -30.5               | -30.7                  | -30.7                 | NA                             | Cellular<br>A2ABA1B1 | 850 Classic_869-894        |

- **b** In the **Host Parameters** table **DART** list, select the Host DART that you want to configure. Other information in the **Host Parameters** table is updated to show settings for the selected DART.
- c In the DART Mode list, select one of the following:
  - **Standby**—forces the RF function to be muted in the Host and its linked Remote Unit.
  - **Normal**—allows the system to operate normally (RF function not forced to be muted), assuming all other system components are in proper working order. (Default setting.)
- **d** In the **Fwd Gain (dB)** list, select the Forward Gain value of **0** to **31 dB**, based upon the fully loaded forward path signal level from the Base Station.
- e In the Power Level Mode list, select one of the following:
  - **Snapshot**—provides a "snap-shot" or current RF measurement for the selected Remote Unit DART (default setting).
  - Max Hold—retains the maximum values for peak and peak average, and the minimum values for minimum average since the last Max Hold Reset.
- NOTE: The Power Level Mode is disabled if the:
  - DART Operating mode is set to Standby
  - DART Pass Band (Timeslots) parameter is set to Undefined (default)
  - DART Diversity Status is set to Diversity.

**f** If you set the **Power Level Mode** to **Max Hold**, you can click **Reset Max Hold** to reset the **Max Hold** values. The **Host Forward Gain Settings** table updates with the new settings.

| System Configuration > Configure Host Fo | rward Gain            |                                                                                                    |                                                                                                    |                                                                                                    |                                                                |                     |
|------------------------------------------|-----------------------|----------------------------------------------------------------------------------------------------|----------------------------------------------------------------------------------------------------|----------------------------------------------------------------------------------------------------|----------------------------------------------------------------|---------------------|
| Host Parameters                          |                       |                                                                                                    |                                                                                                    |                                                                                                    |                                                                |                     |
|                                          |                       |                                                                                                    |                                                                                                    |                                                                                                    |                                                                |                     |
| DART                                     | DART Mode             | Forward Gain (dB)                                                                                                    | Power Level Mode                                                                                               | Peak Power (dBm)                                                                                                    | Average Power (dBm)                                            | Minimum Power (dBm) |
| 2-ASTRNY1_Floor4-2100 AWS Classic 💌      | Normal 💌              | 3 💌                                                                                                    | Snapshot 💌                                                                                                    | -33.3                                                                                                    | -45.8                                                          | -45.8               |
| Apply Reset Max Hold Refresh             |                       |                                                                                                    |                                                                                                    |                                                                                                    |                                                                |                     |
|                                          |                       |                                                                                                    |                                                                                                    |                                                                                                    |                                                                |                     |
| Host Forward Gain Settings               |                       |                                                                                                    |                                                                                                    |                                                                                                    |                                                                |                     |
|                                          | and the second second | and the second second s | and a second second second second second second second second second second second second second second second | And the second second s | Manhaman and a surgery and and and and and and and and and and | mun mar mar         |

The Host Parameters table provides the following information:

- Peak Power (dBm)—shows the highest (peak) power level reached by the Host DART
- Average Power (dBm)—shows the average power level reached by the Host DART
- Minimum Power (dBm)—shows the minimum power level reached by the Host DART
- g Click Apply.
  - Once the system executes the command, an **Operation completed** message displays.
  - The **Host Forward Gain Settings** table at the bottom of the page is updated with the new settings.

| System Cor  | nfiguration > Configu | ire Host Fo  | rward Gain           |                       |                     |                       |                        |                                 |                      |                            |
|-------------|-----------------------|--------------|----------------------|-----------------------|---------------------|-----------------------|------------------------|---------------------------------|----------------------|----------------------------|
| Information | · Operation completer | d            |                      |                       |                     |                       |                        |                                 |                      |                            |
| momadon     | . Operation completer | u.           |                      |                       |                     |                       |                        |                                 |                      |                            |
| Host Parar  | neters                |              |                      |                       |                     |                       |                        |                                 |                      |                            |
|             |                       |              |                      |                       |                     |                       |                        |                                 |                      |                            |
|             |                       |              |                      |                       |                     |                       |                        |                                 |                      |                            |
|             | DART                  |              | DART Mode            | Forward Gain (d       | B) Power Lev        | vel Mode   Peak       | Power (dBm) A          | verage Power (dBm)              | Minimum Pow          | er (dBm)                   |
| Select      |                       | •            | Normal 💌             | 0 💌                   | Snapshot            | •                     |                        |                                 |                      |                            |
|             |                       |              | 1 1                  |                       | 1                   |                       |                        |                                 |                      |                            |
| Apply       | Reset Max Hold        | Refresh      |                      |                       |                     |                       |                        |                                 |                      |                            |
|             |                       |              |                      |                       |                     |                       |                        |                                 |                      |                            |
| - Host Forw | ard Gain Settings     |              |                      |                       |                     |                       |                        |                                 |                      |                            |
| 1.0501.0111 | ara oan ootango       |              |                      |                       |                     |                       |                        |                                 |                      |                            |
| Filter      |                       |              |                      |                       |                     |                       |                        |                                 |                      |                            |
| View None   | e 🗾 conta             | ains         |                      | Filter                |                     |                       |                        |                                 |                      |                            |
|             |                       |              |                      | _                     |                     |                       |                        |                                 | -                    |                            |
| DART Id     | DART Name             | DART<br>Mode | Forward Gair<br>(dB) | N Power Level<br>Mode | Peak Power<br>(dBm) | Average Powe<br>(dBm) | · Minimum Pov<br>(dBm) | ver Last Max Hold<br>Reset Time | Passband             | Frequency(MHz)             |
| 2           | ASTRNY1_Floor4        | Normal       | 3                    | Snapshot              | -36.5               | -48.8                 | -48.8                  | NA                              | AWS ABC              | 2100 AWS Classic_2110-2135 |
| 5           | UNKNOWN_DARTNAME      | Normal       | 31                   | Max Hold              | -30.5               | -30.7                 | -30.7                  | NA                              | Cellular<br>A2ABA1B1 | 850 Classic_869-894        |
|             |                       |              |                      |                       |                     |                       |                        |                                 | AZADAIDI             |                            |

**h** Repeat Step b on page 86 through Step g for each Host DART.

For information on the Host Forward Gain Settings table, see "Viewing the Host RF Report" on page 108.

## **CONFIGURE HOST REVERSE GAIN**

When setting the **Reverse Gain** value for the Host DART, the following rules must be observed:

- The **Reverse Gain** setting can be used to overcome RF interfacing losses from the Host DART to the BTS/BDA. If you want unity reverse path gain and the losses to the BTS/BDA are 20 dB, then the Reverse Gain should be set to 20 dB.
- Simulcast changes the actual REV gain level by 10log(n) where n = the number of simulcast links. For example, if REV gain is set to 10dB in a 2:1 simulcast configuration, the actual REV gain is only 7dB (10dB - 3dB). If REV gain is set to 20dB in a 4:1 simulcast, the actual gain is 14dB (20dB - 6dB).

Follow these steps to set the Reverse Gain value for the Host DART.

- **1** To access the **Configure Host Reverse Gain** page, in the System Menu bar, click **System Configuration** > **Configure Host Reverse Gain**.
- 2 In the **Host Parameters** table **DART** list, select the Host DART that you want to configure. The **DART Name** column is populated with the user-defined name for the selected DART.
- **3** In the **Reverse Gain Mode** list, select the algorithm that should be used to add attenuation for a simulcast group to prevent clipping because of too strong a signal.
  - Mode 1 (Noise Floor Matching)—optimizes the reverse path dynamic range between simulcast nodes. For Prism/URU, the gains are reduced by 10\*log10(N). This is the default for systems running Prism EMS 7.1.
  - Mode 2 (Legacy Prism/URH)—reduces the gain by 20\*log10(N). This is the default setting for systems upgraded from 6.0.
- 4 Set the Additive Gain (dB) value to achieve the required gain from the input to the Remote Unit to the output of the Host DART. The range is 0 to 31 dB.

- 5 In the **Gain Mode** list, select one of the following:
  - Normal—no increase to the gain setting.
  - **High**—the gain settings for Classic DARTs increase 2dB with a 1dB improvement in the Noise Figure and the gain setting for SuperDarts increase by 6 dB with a 2dB improvement in the Noise Floor.

| System Confi        | iguration >  | Configure Host Rev             | erse Gain             |                                 |          |                                |              |                     |           |               |
|---------------------|--------------|--------------------------------|-----------------------|---------------------------------|----------|--------------------------------|--------------|---------------------|-----------|---------------|
| DA                  | RT           | Reverse Ga                     | in Mode               | Additive Gain<br>(dB)           | Calculat | ed Reverse System Gain<br>(dB) | Noise        | Floor (dBm/<br>rbw) | 30kHz     | Gain Mode     |
| 5-cell850 C         | Classic 💌    | Mode 1 (Noise Flo              | or Matching) 💌        | 0 •                             | 5        |                                | -119         |                     |           | Normal 💌      |
| Apply Re            | fresh        |                                |                       |                                 |          |                                |              |                     |           |               |
| -Host Reverse       | e Gain Setti | ngs                            |                       |                                 |          |                                |              |                     |           |               |
| Filter<br>View None |              | contains                       | F                     | Filter                          |          |                                |              |                     |           |               |
| च DART<br>Id        | DART<br>Name | Reverse Gain Mode              | Additive Gain<br>(dB) | Calculated Reverse<br>Gain (dB) | System   | Noise Floor<br>(dBm/30kHz rbw) | Gain<br>Mode | Passband            | Freque    | ency(MHz)     |
| 6 pc                | csM          | ode 1 (Noise Floor<br>atching) | 0                     | 5                               |          | -119                           | Normal       | PCS ADB             | 1900 Clas | sic_1930-1965 |

- 6 Click Apply. The Host Parameters and Host Reverse Gain Settings tables are updated with the new configuration.
- 7 Repeat Step 2 through Step 6 for each Host DART.

The Host Reverse Gain Settings table has the following columns.

| s | ystem (<br>Host Para                    | C <b>onfig</b> u<br>ameters- | uration > (                         | Configure I           | Host Reverse                              | Gain                  |                       |                               |                   |                      |               |
|---|-----------------------------------------|------------------------------|-------------------------------------|-----------------------|-------------------------------------------|-----------------------|-----------------------|-------------------------------|-------------------|----------------------|---------------|
|   |                                         | DART                         |                                     | Reverse Ga            | in Mode                                   | Additive<br>Gain (dB) | Calc<br>Revers<br>Gai | culated<br>e Syster<br>n (dB) | n (dBm/<br>rb     | Floor<br>30kHz<br>w) | Gain Mode     |
| ſ | Select                                  |                              | Mod                                 | e 1 (Noise Flo        | or Matching) 💌                            | 0 -                   |                       |                               |                   |                      | Normal 💌      |
|   | Apply<br>Host Rev<br>Filter<br>fiew Non | Refresh<br>erse Gair<br>e    | n Settings                          | ains                  | F                                         | ilter                 |                       |                               |                   |                      |               |
|   | DART<br>Id                              | DART<br>Name                 | Reverse<br>Gain Mode                | Additive<br>Gain (dB) | Calculated<br>Reverse System<br>Gain (dB) | n (dBm/               | Floor<br>30kHz<br>#)  | Gain<br>Mode                  | Passband          | Freque               | ncy(MHz)      |
| ( |                                         | cell_                        | Mode 1 (Noise<br>Floor<br>Matching) | 0                     | 5                                         | -119                  |                       | Normal                        | Cellular<br>AA1A2 | 850 Classi           | c_869-891.5   |
|   |                                         | pcs_                         | Mode 1 (Noise<br>Floor<br>Matching) | 0                     | 5                                         | -119                  |                       | Normal                        | PCS ADB           | 1900 Clas            | sic_1930-1965 |

- **DART Id**—identifies the Host DART by the slot in which it is installed, which can be from 1 through 8.
- **DART Name**—identifies the DART by its user-defined name.
- Reverse Gain Mode—whether the Reverse Gain Mode is Mode 1 (Noise Floor Matching) or Mode 2 (Legacy Prism/URH).
- Additive Gain (dB)—gain from the input to the Remote Unit to the output of the Host DART. The range is 0 to 31 dB
- Calculated Reverse System Gain (dB)—shows the end-to-end gain based on the additive gain, gain mode, and number of Remote Units in the simulcast group.
- Noise Floor (dBm/30kHz rbw)—shows the noise level for the configuration. The noise floor is the measure of the signal created from the sum of all the noise sources.
- Gain Mode—whether the Gain Mode is Normal or High.
- **Passband**—type of passband provided by the DART.
- Frequency (MHz)—passband frequency of the DART.

## **CONFIGURE REMOTE FORWARD GAIN**

**1** To access the **Configure Remote Forward Gain** page, in the System Menu bar, click **System Configuration** > **Configure Remote Forward Gain**.

| Remote F           | arameters      |               |            |            |                 |              |                     |                        |                       |       |             |                         |            |            |                |
|--------------------|----------------|---------------|------------|------------|-----------------|--------------|---------------------|------------------------|-----------------------|-------|-------------|-------------------------|------------|------------|----------------|
| Host DAI           | Remote Id      | Remo          | te DART R  | temote D   | ART Mode LPA Mo | de LP        | A Status            | Forward                | Gain (dB)             | RF Po | ower (dB    | m) Max                  | Power (dBm | ) VSWR     |                |
|                    | Select         | *             | Γ          | Normal     | Normal          | -            |                     | 0 •                    |                       |       |             |                         |            |            |                |
| Filter<br>/iew Nor | e 🗾 (          | contains      |            | F          | ilter           | Remot        | e                   |                        |                       |       |             |                         |            | Commor     | 1              |
| DART<br>Id         | DART Name      | Id            | Name       | DART<br>Id | DART Name       | DART<br>Mode | Forward<br>Gain (dB | d RF<br>Power<br>(dBm) | Max<br>Power<br>(dBm) | VSWR  | LPA<br>Mode | LPA<br>Status           | Passband   | Frequ      | ency(MHz)      |
|                    | ASTRNY1_Floor4 | SciencesBldg1 | LawrenceLa | b 7        | Grizzly4        | Normal       | 31                  | -5.2                   | 46                    | 1.7:1 | Standby     | 3-Offline,<br>4-Offline | AWS ABC    | 2100 AWS C | lassic_2110-21 |
|                    |                | * *           |            |            |                 |              |                     |                        |                       |       |             |                         |            |            |                |

- 2 In the **Remote Parameters** table, do the following:
  - a Use the Host DART column to identify the connected Host.
  - **b** In the **Remote Id** list, select the Remote Unit for which you want to set the Forward Gain.
  - c In the Remote DART Mode list, set the DART mode:
    - **Standby**—forces the RF function to be muted in the Host and its linked Remote Unit.
    - **Normal**—allows the system to operate normally (RF function not forced to be muted), assuming all other system components are in proper working order. (Default setting.)
  - **d** In the **LPA Mode** list, select **Normal**. A Prism Linear Power Amplifier (LPA) is a high quality broadband RF amplifier used for achieving Prism product-rated power for the Remote Tx forward path spectrum RF. In a dual-LPA system, both LPAs will have the same **LPA Mode** setting.
    - **Standby**—forces the RF function to be muted in the Host and its linked Remote Unit. (Default setting.)
    - **Normal**—allows the system to operate normally (RF function not forced to be muted), assuming all other system components are in proper working order.
- CAUTION! As soon as you set the LPA Operating Mode to Normal, RF transmission will start. Before you set the LPA Operating Mode to Normal, make sure that the antenna has been connected and the system is ready to transmit RF. For information on connecting the antenna, refer to the ADC® FlexWave Prism Remote Unit Installation Guide (ADCP-77-072).

e In the Forward Gain list, select the dB (0 to 31).

The **Forward Gain** is the actual gain, not attenuation, that will be applied to the RF forward path signal (where  $\mathbf{0} = 0$  dB gain,  $\mathbf{1} = 1$  dB gain, and so forth). The **Forward Gain** is based on the EIRP desired at the antenna. You therefore need to know how much cable, insertion, and any other loss (such as splitters) exist between the Remote Unit and the antenna. Set the **Forward Gain** to achieve the required output power level to meet the EIRP of your RF link budget.

Configure the Host DART gain to achieve +5dB so that full scale output can be achieved at the Remote. For further information, refer to the FlexWave Prism commissioning guide.

- **f** Refer to the following read-only fields for further information on the selected PRU/URU:
  - **RF Power (dBm)** column displays the measurement of the RF power for the LPA identified in the LPA Number field.
- NOTE: After a change in the DART Forward Gain, the EMS reflects the change in the RF Power column within 25 seconds, or if the Refresh button is used, within 12 seconds.
  - Max Power (dBm) column displays the maximum LPA power values.
  - **VSWR** column displays the Voltage Standing Wave Ratio (VSWR) for the LPA. An **LPA VSWR Fault** occurs if the VSWR measurement exceeds the threshold, which is 3:1.

| System Configuration > C                     | onfigure Remote Forward | Gain                              |                                           |           |                         |                      |                                                                                                    |                    |      |
|----------------------------------------------|-------------------------|-----------------------------------|-------------------------------------------|-----------|-------------------------|----------------------|----------------------------------------------------------------------------------------------------|--------------------|------|
| Remote Parameters                            |                         |                                   |                                           |           |                         |                      |                                                                                                    |                    |      |
| Host DART                                    | Remote Id               | Remote DART                       | Remote DART<br>Mode                       | LPA Mode  | LPA Status              | Forward<br>Gain (dB) | RF Power<br>(dBm)                                                                                                    | Max Power<br>(dBm) | VSWR |
| 2-ASTRNY1_Floor4-2100<br>AWS Classic         | 1-SciencesBldg1 1-1     | 7-Grizzly4-2100 AWS Classic       | Normal 💌                                  | Standby 💌 | 3-Offline,<br>4-Offline | 31 -                 | -5.2                                                                                                    | 46                 | 1.7  |
| Apply LPA Reset I<br>Remote Forward Gain Set | Refresh                 | and the state of the state of the | An an an an an an an an an an an an an an |           | na sasa di dan Alfi     |                      | and the second second s |                    | ~    |

- 3 Click Apply.
  - Once the system executes the command, an **Operation completed** message displays.
  - The **Remote Forward Gain** table at the bottom of the page is updated with the new settings.

| nformatio                      | n: Operation complete                              | ed.                 |           |                   |                       |                   |                                         |                                |                             |                      |                                       |                            |                     |                              |                |
|--------------------------------|----------------------------------------------------|---------------------|-----------|-------------------|-----------------------|-------------------|-----------------------------------------|--------------------------------|-----------------------------|----------------------|---------------------------------------|----------------------------|---------------------|------------------------------|----------------|
| Remote F                       | arameters                                          |                     |           |                   |                       |                   |                                         |                                |                             |                      |                                       |                            |                     |                              |                |
| Host DAF                       | Remote Id                                          | Remo                | te DART R | emote D           | ART Mode LPA N        | ode               | LPA Status                              | Forward                        | Gain (dB)                   | RF Po                | wer (dBn                              | ) Max                      | Power (dBm)         | VSWR                         |                |
|                                | Select                                             |                     | 1         | lormal            | Norma                 | •                 |                                         | 0 💌                            |                             |                      |                                       |                            |                     |                              |                |
| Remote F                       | orward Gain Settings                               |                     |           |                   |                       |                   |                                         |                                |                             |                      |                                       |                            |                     |                              |                |
| Remote F<br>Filter<br>View Nor | iorward Gain Settings                              | ontains             |           | Fil               | ter                   | Perm              | ate                                     |                                |                             |                      |                                       |                            |                     | Commo                        |                |
| Remote F<br>Filter<br>/iew Nor | orward Gain Settings<br>e v c<br>Host<br>DART Name | ontains<br>Id       | Name      | Fil<br>DART<br>Id | ter<br>DART Name      | Rem<br>DAF<br>Mod | ote<br>RT Forwar<br>Gain (dt            | d RF<br>Power<br>(dBm)         | Max<br>Power<br>(dBm)       | VSWR                 | LPA<br>Mode                           | LPA<br>Status              | Passband            | Commo                        | 1<br>ency(MHz) |
| Remote F<br>Filter<br>/iew Nor | e I constructions                                  | Id<br>SciencesBldg1 | Name      | Fil<br>DART<br>Id | DART Name<br>Grizzly4 | Rem<br>DAF<br>Mod | note<br>RT Forwar<br>Gain (di<br>nal 31 | d RF<br>Power<br>(dBm)<br>-5.2 | Max<br>Power<br>(dBm)<br>46 | <b>VSWR</b><br>1.7:1 | LPA<br>Mode<br>Standby <sup>3</sup> 4 | LPA<br>Status<br>-Offline, | Passband<br>AWS ABC | Commo<br>Frequ<br>2100 AWS C | n<br>ency(MHz) |

4 Repeat for each PRU/URU DART.

For additional information, refer to the following:

- For information on the **Remote Forward Gain Settings** table, see "Viewing the Remote RF Report" on page 109.
- For information on the LPA Reset button, see "Resetting an LPA" on page 165.

## **CONFIGURE REVERSE INPUT POWER LEVELS**

NOTE: Digital power measurements are inaccurate when ALC is active.

**1** To access the **Configure Reverse Input Power Levels** page, in the System Menu bar, click **System Configuration** > **Configure Reverse Input Power Levels**.

| System Confi         | guration > C                                                                                                    | onfigure Reverse Inpu                  | it Power Le  | vels                |                        |                           |                           |                                      |                      |                     |
|----------------------|----------------------------------------------------------------------------------------------------|----------------------------------------|--------------|---------------------|------------------------|---------------------------|---------------------------|--------------------------------------|----------------------|---------------------|
| Select Remote        | e: All                                                                                                    | <ul> <li>Select DA</li> </ul>          | RT: All 💌    |                     |                        |                           |                           |                                      |                      |                     |
| ▼ Remote<br>Id       | Remote<br>Name                                                                                                    | Remote DART                            | Gain<br>Mode | Power Level<br>Mode | Peak<br>Power<br>(dBm) | Average<br>Power<br>(dBm) | Minimum<br>Power<br>(dBm) | Last<br>Max<br>Hold<br>Reset<br>Time | Passband             | Frequency(MHz)      |
| SciencesBldg1<br>1-1 | LawrenceLab                                                                                                    | 1-<br>UNKNOWN_DARTNAME-<br>850 Classic | Normal 💌     | Max Hold 💌          | -33.9                  | -40.1                     | -53.0                     | NA                                   | Cellular<br>A2ABA1B1 | 850 Classic_869-894 |
| SciencesBldg1<br>1-1 | SciencesBldg1 LawrenceLab 7-Grizzly4-2100 AWS Normal Snapshot -84.5 -96.8 -96.8 NA AWS ABC 2100 AWS Classic_2110-213 |                                        |              |                     |                        |                           |                           |                                      |                      |                     |
| Apply Ref            | resh Re                                                                                                    | eset Max Hold                          |              |                     |                        |                           |                           |                                      |                      |                     |

The read-Only columns in the table provide the following information:

- Peak Power (dBm)—shows the highest (peak) power level reached by the DART
- Average Power (dBm)—shows the average power level reached by the DART
- Minimum Power (dBm)—shows the minimum power level reached by the DART
- Last Max Hold Reset Time—shows the last time MAX Hold was reset.
- Passband—type of passband provided by the DART
- Frequency (MHz)—passband frequency of the DART
- 2 In the **Select Remote** list, select the PRU/URU that you are configuring. The table at the bottom of the page displays power level values for the selected Remote Unit and its DARTs.
- 3 In the Select DART list, do one of the following:
  - Select a specific DART to configure. If you select a specific DART, the table at the bottom of the page displays power level values for the selected DART.
  - Select **All** to configure all the DARTs the same at the same time. If you select **All**, the table at the bottom of the page displays power level values for the selected Remote Unit and all its DARTs.
- 4 In the Gain Mode list, set the High Gain mode to one of the following:
  - **Normal**—effects the attenuation of the temperature compensation algorithm (default).
  - **High**—does not effect the attenuation of the temperature compensation algorithm.
- NOTE: When a Classic DART is in High Gain mode, the noise floor increases by 1 dBm. When a Super DART is in High Gain mode, the noise floor increases by 4 dBm.

- 5 In the **Power Level Mode** list, select one of the following:
  - **Snapshot**—provides a "snap-shot" or current RF measurement for the selected Remote Unit DART (default setting).
  - Max Hold—retains the maximum values for peak and peak average, and the minimum values for minimum average since the last Max Hold Reset.

**Power Level Mode** is disabled under any of the following conditions:

- if the DART Operating mode is set to Standby
- if the DART Pass Band (Timeslots) parameter is set to Undefined (default)

| Syst        | em Config    | guration > Co  | onfigure Reve                      | erse Input P | ower Levels         |                        |                           |                           |                                   |          |                            |
|-------------|--------------|----------------|------------------------------------|--------------|---------------------|------------------------|---------------------------|---------------------------|-----------------------------------|----------|----------------------------|
| Sele        | ect Remote   | : 1-Sciences   | Bldg1 1-1 💌                        | Select DART: | 7-Grizzly4-2100     | ) AWS Clas             | sic                       | •                         |                                   |          |                            |
| F           | Remote<br>Id | Remote<br>Name | Remote<br>DART                     | Gain<br>Mode | Power Level<br>Mode | Peak<br>Power<br>(dBm) | Average<br>Power<br>(dBm) | Minimum<br>Power<br>(dBm) | Last Max<br>Hold<br>Reset<br>Time | Passband | Frequency(MHz)             |
| Scie<br>1-1 | ncesBldg1    | LawrenceLab    | 7-Grizzly4-<br>2100 AWS<br>Classic | High 🔽       | Snapshot 💌          | -83.9                  | -96.9                     | -96.9                     | NA                                | AWS ABC  | 2100 AWS Classic_2110-2135 |
| Ар          | oly Refr     | resh Re:       | set Max Hold                       |              | -                   |                        |                           |                           |                                   |          |                            |

#### 6 Click Apply.

| System Confi                        | guration > C                                                                                                    | onfigure Reverse Inpu                  | t Power Le | vels       |       |       |       |    |                      |                     |  |
|-------------------------------------|----------------------------------------------------------------------------------------------------|----------------------------------------|------------|------------|-------|-------|-------|----|----------------------|---------------------|--|
| Information: C                      | Information: Operation completed.                                                                                                    |                                        |            |            |       |       |       |    |                      |                     |  |
| Select Remote: All Select DART: All |                                                                                                    |                                        |            |            |       |       |       |    |                      |                     |  |
| ▼ Remote<br>▼ Id                    | Remote<br>Id     Remote<br>Name     Remote DART     Gain<br>Mode     Power Level<br>Mode     Peak<br>Power<br>(dBm)     Average<br>Power<br>(dBm)     Minimum<br>Power<br>(dBm)     Last<br>Max<br>Hold<br>(dBm)       E     Name     Name     Passband     Frequency(MHz) |                                        |            |            |       |       |       |    |                      |                     |  |
| SciencesBldg1<br>1-1                | LawrenceLab                                                                                                    | 1-<br>UNKNOWN_DARTNAME-<br>850 Classic | Normal 💌   | Max Hold 💌 | -33.9 | -40.1 | -53.0 | NA | Cellular<br>A2ABA1B1 | 850 Classic_869-894 |  |
| SciencesBldg1<br>1-1                | SciencesBldg1 LawrenceLab 7-Grizzly4-2100 AWS High I Snapshot -81.7 -93.8 -93.8 NA AWS ABC 2100 AWS Classic_2110-2135                                                                                                    |                                        |            |            |       |       |       |    |                      |                     |  |
| Apply Ref                           | iciencesBidg1     LawrenceLab     7-Grizzly4-2100 AWS     High     Snapshot     -81.7     -93.8     -93.8     NA     AWS ABC     2100 AWS Classic_2110-213       Apply     Refresh     Reset Max Hold                                                                      |                                        |            |            |       |       |       |    |                      |                     |  |

# 7 (Optional) If you set the **Power Level Mode** to **Max Hold**, you can click **Reset Max Hold** to reset the **Max Hold** values.

| System Confi         | guration > C   | onfigure Reverse Inpu                  | t Power Le   | vels                |                        |                           |                           |                                      |                      |                            |
|----------------------|----------------|----------------------------------------|--------------|---------------------|------------------------|---------------------------|---------------------------|--------------------------------------|----------------------|----------------------------|
| Information: C       | )peration cor  | npleted.                               |              |                     |                        |                           |                           |                                      |                      |                            |
| Select Remote        | e: All         | ▼ Select DA                            | RT: All 🔻    |                     |                        |                           |                           |                                      |                      |                            |
| ▼ Remote<br>Id       | Remote<br>Name | Remote DART                            | Gain<br>Mode | Power Level<br>Mode | Peak<br>Power<br>(dBm) | Average<br>Power<br>(dBm) | Minimum<br>Power<br>(dBm) | Last<br>Max<br>Hold<br>Reset<br>Time | Passband             | Frequency(MHz)             |
| SciencesBldg1<br>1-1 | LawrenceLab    | 1-<br>UNKNOWN_DARTNAME-<br>850 Classic | Normal 💌     | Max Hold 💌          | -33.9                  | -40.1                     | -53.0                     | NA                                   | Cellular<br>A2ABA1B1 | 850 Classic_869-894        |
| SciencesBldg1<br>1-1 | LawrenceLab    | 7-Grizzly4-2100 AWS<br>Classic         | High         | Snapshot 💌          | -81.4                  | -93.8                     | -93.8                     | NA                                   | AWS ABC              | 2100 AWS Classic_2110-2135 |
| Apply Ref            | iresh Re       | eset Max Hold                          |              |                     |                        |                           |                           |                                      |                      |                            |

# PART III

# SYSTEM MANAGEMENT

Intentionally Blank Page

## **SYSTEM INFORMATION**

#### Topics

| Get Information                       |  |
|---------------------------------------|--|
| Accessing System Reports              |  |
| Viewing the Software/Firmware Report  |  |
| Viewing the Hardware Inventory Report |  |
| Viewing the Network Report            |  |
| Viewing the Linked DARTs Report       |  |
| Viewing the Delay Report              |  |
| Viewing the Fiber Report              |  |
| Viewing the Host RF Report            |  |
| Viewing the Remote RF Report          |  |
| Viewing the Alarms Report             |  |
| IFEU + RAU Report                     |  |
| Viewing the All Report                |  |
| Downloading a Report                  |  |
| Get Optics Information                |  |
| Get Logs                              |  |
|                                       |  |

This section tells you how to get and manage system information.

Page

## **GET INFORMATION**

The **Get Information** page allows you to view system information on one page. You can also view and download nine individual reports.

To access the **Get Information** page, in the System Menu bar, click **System Information** > **Get Information**.

The following graphic shows the default page in which **Type** is set to **System Inventory**.

The **Get Information** page has the following elements:

- Type list—allows you to select which report you want to view.
- **Download** button—downloads selected report to an attached PC. See "Downloading a Report" on page 113.
- NOTE: The gray and white status bar at the top of the page indicates that the EMS is accessing the requested report. You do not need to select Download to see the report in the GUI.

| System Informat       | ion > Get Info | ormation          |         |                  |  |  |  |  |  |
|-----------------------|----------------|-------------------|---------|------------------|--|--|--|--|--|
|                       |                | 77                |         |                  |  |  |  |  |  |
| -Reports              |                |                   |         |                  |  |  |  |  |  |
| Type Network Download |                |                   |         |                  |  |  |  |  |  |
|                       |                |                   |         |                  |  |  |  |  |  |
| <u>Software/Firmw</u> | are ———        |                   |         |                  |  |  |  |  |  |
| 🔄 Module Type         | Name           | Unit Id           | Version | Upgrade Status   |  |  |  |  |  |
| Host                  | SciencesBldg1  | SciencesBldg1 1   | 7.1.0.1 | Normal operation |  |  |  |  |  |
| PRU                   | LawrenceLab    | SciencesBldg1 1-1 | 7.1.0.1 | Normal operation |  |  |  |  |  |
| Refresh               |                |                   |         |                  |  |  |  |  |  |

#### Accessing System Reports

You use the **Type** list in the **Reports** panel to select the type of report that you want to download. The following sections describe the reports that you can view and download.

#### Viewing the Software/Firmware Report

To access the **Software/Firmware** report, in the System Menu bar, click **System** Information > Get Information, and then in the **Reports** panel **Type** list, select **Software/Firmware**. (This is the default setting.)

| Reports       Download         Type       Software/Firmware       Download         Software/Firmware       Download         Software/Firmware       Ounit Id       Yersion       Upgrade State         Module Type       Name       Unit Id       Yersion       Upgrade State         Host       SciencesBldg1       SciencesBldg1 1       7.1.0.4dev5       Normal operation         PRU       LawrenceLab       SciencesBldg1 1-1       7.1.0.4dev5       Normal operation         Refresh       SciencesBldg1 1-1       7.1.0.4dev5       Normal operation |    |
|----------------------------------------------------------------------------------------------------|----|
| Type       Software/Firmware       Download         Software/Firmware       Image: Software/Firmware       Image: Software/Firmware         Module Type       Name       Unit Id       Version       Upgrade State         Host       SciencesBldg1       SciencesBldg1 1       7.1.0.4dev5       Normal operation         PRU       LawrenceLab       SciencesBldg1 1-1       7.1.0.4dev5       Normal operation         Refresh       Image: Software State       SciencesBldg1 1-1       SciencesBldg1 1-1       SciencesBldg1 1-1                         |    |
| Software/Firmware         Module Type       Name       Unit Id       Version       Upgrade State         Host       SciencesBldg1       SciencesBldg1 1       7.1.0.4dev5       Normal operation         PRU       LawrenceLab       SciencesBldg1 1-1       7.1.0.4dev5       Normal operation                                                                                                    |    |
| Software/Firmware       Wersion       Upgrade State         Module Type       Name       Unit Id       Version       Upgrade State         Host       SciencesBldg1       SciencesBldg1 1       7.1.0.4dev5       Normal operation         PRU       LawrenceLab       SciencesBldg1 1-1       7.1.0.4dev5       Normal operation         Refresh       Image: Normal operation       Image: Normal operation       Image: Normal operation       Image: Normal operation                                                                                     |    |
| Module Type         Name         Unit Id         Version         Upgrade Stat           Host         SciencesBldg1         SciencesBldg1 1         7.1.0.4dev5         Normal operation           PRU         LawrenceLab         SciencesBldg1 1-1         7.1.0.4dev5         Normal operation                                                                                                    |    |
| Host       SciencesBldg1       SciencesBldg1 1       7.1.0.4dev5       Normal operation         PRU       LawrenceLab       SciencesBldg1 1-1       7.1.0.4dev5       Normal operation         Refresh       Image: SciencesBldg1 1-1       7.1.0.4dev5       Normal operation                                                                                                    | us |
| PRU LawrenceLab SciencesBldg1 1-1 7.1.0.4dev5 Normal operati<br>Refresh                                                                                                    | on |
| Refresh                                                                                                    | on |
|                                                                                                    |    |
|                                                                                                    |    |

The **Software/Firmware** table provides the following information:

- Module Type—type of unit (Host, PRU, or URU).
- Name—user-assigned name for the unit.
- Unit Id—identifies the unit within the system; see "Unit Identification" on page 43.
- Version—version of installed software/firmware.
- **Upgrade Status**—the following states can be seen. However, with the exception of **Normal operation** and **Upgraded**, the states occur very quickly during the corresponding action and are rarely viewed.
  - Normal operation
  - Upgrading
  - Upgrading reboot
  - Committing
  - Aborting
  - Recovering
  - Upgraded.

#### Viewing the Hardware Inventory Report

To access the **Hardware Inventory** report for the Host and Remote Unit(s), in the System Menu bar, click **System Information** > **Get Information**, and then in the **Reports** panel **Type** list, select **Hardware Inventory**.

| System Information > Get | Inf  | ormation     |          |              |         |          |        |         |       |
|--------------------------|------|--------------|----------|--------------|---------|----------|--------|---------|-------|
| -Reports                 |      |              |          |              |         |          |        |         |       |
|                          |      |              |          |              |         |          |        |         |       |
| lype He                  | ardw | are Inventor | <u> </u> | Download     |         |          |        |         |       |
| Hardware Inventory       |      |              |          |              |         |          |        |         |       |
| Scie                     | ence | sBldg1 1(1   | 55.226.  | 45.16)Backp  | lane II |          |        |         |       |
| Module Type              | Id   | Date Code    | Hardw    | are Version  | Serial  | Number   | Part N | umber   |       |
| DART-ASTRNY1_Floor4      | 2    | 34/2008      | 21       |              | 224894  | 186      | 143321 | 2       |       |
| DART-UNKNOWN_DARTNAME    | 1    | 47/2008      | 11       |              | 225364  | 536      | 144808 | 0       |       |
| DART-UNKNOWN_DARTNAME    | 4    | 23/2009      | 11       |              | 225858  | 576      | 146507 | 0       |       |
| DART-UNKNOWN_DARTNAME    | 5    | 48/2007      | 0        |              | 000030  | 21       | 141068 | 9       |       |
| DART-UNKNOWN_DARTNAME    | 6    | 08/2010      | 21       |              | TR2208  | YW       | 144807 | 3       |       |
| SeRF-I                   | NA   | 28/2008      | 21       |              | 224992  | 774      | 143378 | 0       |       |
| System Card-I            | NA   | 33/2008      | 31       |              | 225014  | 558      | 139715 | 6       |       |
| Sci                      | enc  | esBldg1 1-1  | : Lawre  | enceLab (169 | 9.254.4 | 8.104)   |        |         |       |
| Module Type              | Id   | Date Co      | ode      | Hardware V   | ersion  | Serial N | umber  | Part N  | umbe  |
| DART-Grizzly4            | 7    | 17/2010      |          | 11           |         | TR220AC  | Н      | 145632  | Э     |
| DART-UNKNOWN_DARTNAME    | 1    | 24/2008      |          | 11           |         | 22486806 | 52     | 143241  | Э     |
| DART-UNKNOWN_DARTNAME    | 3    | 08/2009      |          | 11           |         | 22555842 | 29     | 146187  | 7     |
| LNA/Duplexor             | 1    | 50/2008      |          | 10           |         | 8308A00  | 22     | 143303  | 3     |
| LNA/Duplexor             | 3    | 24/2009      |          | 20           |         | 8309A00  | SD     | 146023: | 3     |
| LNA/Duplexor             | 7    | 08/2010      |          | 20           |         | 8310A006 | 5L     | 146024: | 1     |
| Power Detector           | 1    | 50/2008      |          | 10           |         | 8308A00( | Q2     | 143303  | 8     |
| Power Detector           | 2    | 24/2009      |          | 20           |         | 8309A00  | SD     | 146023: | 3     |
| Power Detector           | 4    | 08/2010      |          | 20           |         | 8310A006 | 5L     | 146024: | 1     |
| RDI                      | 1    | 46/2008      |          | 3            |         | 01699900 | )3     | 143560  | Э     |
| RDI                      | 2    | 13/2009      |          | 21           |         | 22562899 | 90     | 143560  | Э     |
| RDI                      | 4    | 12/2010      |          | 11           |         | TR2209H  | _      | 167384: | 3     |
| RSI                      | NA   | 51/2008      |          | 4            |         | 01721700 | )5     | 143560  | 5     |
| SeRF-I                   | NA   | 40/2008      |          | 11           |         | 22531149 | 95     | 145276  | 3     |
|                          |      |              | LF       | PA           |         |          |        |         |       |
| Module Number            | Id   | Software V   | ersion   | Hardware V   | ersion  | Serial N | umber  | Descr   | iptio |
| LPA1900040SG01           | 1    | V1.12        |          | A0           |         | 0121     |        | URH1.9/ | /20W  |
| LPA1900040SG01           | 2    | V1.13        |          | A0           |         | 0682     |        | URH1.9/ | /20W  |
| LPA1900040SG01           | 4    | V1.12        |          | A0           |         | 1467     |        | URH1.9  | /20W  |
| NA                       | 3    | NA           |          | NA           |         | NA       |        | NA/NA   |       |

The **Hardware Inventory** page has separate tables for each Host and Remote Unit in the system. For each Remote Unit listed, there is also a corresponding LPA table. Each unit is identified by name and IP address in a title bar at the top of the table. Each table provides the following information:

- **Module Type**—identifies the module by type, such as System Card, DART, SeRF (not used in the LPA table).
- Module Number (LPA table only)—identifies the LPA.
- Id—applicable to the DARTs and LPAs only; for further information see "RF Module Capabilities and GUI Representation" on page 21.

| /              | {4' - <sup>/</sup> |                  | 11 ~~_  |
|----------------|--------------------|------------------|---------|
| RSI            | NA                 | 51/2008          | 4       |
| SeRF-I         | NA                 | 40/2008          | 11 🦿    |
|                | ~                  | LI               | PA      |
| Module Number  | Id                 | Software Version | Hardwai |
| LPA1900040SG01 | 1                  | V1.12            | A0      |
| LPA1900040SG01 | 2                  | V1.13            | A0 🔨    |
| LPA1900040SG01 | 4                  | V1.12            | A0      |
| NA             | 3                  | NA               | NA 🕗    |
| Defrech ment   |                    | 5 m              |         |

- Date Code—date code for the module.
- Hardware Version—release version number for the module.
- Serial Number—serial number for the module assigned during manufacturing.
- **Part Number**—Part Number for the module assigned during manufacturing (not applicable to the LPA).
- **Description** (LPA only)—band type of LPA/LPA power in Watts.

| 50× ^ _ / ~ / | [~               | <sup>۲</sup> ۵۱۶۶۲ کړو | ใจอองชอาว   |
|---------------|------------------|------------------------|-------------|
| 008           | 11               | 225311495              | 1452763     |
| LF            | PA               |                        |             |
| ware Version  | Hardware Version | Serial Number          | Description |
| 2             | A0               | 0121                   | URH1.9/20W  |
| 3             | A0               | 0682                   | URH1.9/20W  |
| 2             | A0               | 1467                   | URH1.9/20W  |
|               | NA               | NA                     | NA/NA       |

#### Viewing the Network Report

To access the **Network** report, in the System Menu bar, click **System Information** > **Get Information**, and then in the **Reports** panel **Type** list, select **Network**.

| System Informat       | ion > Get In | formation       |            |                      |           |            |  |  |  |  |  |  |
|-----------------------|--------------|-----------------|------------|----------------------|-----------|------------|--|--|--|--|--|--|
| Reports               |              |                 |            |                      |           |            |  |  |  |  |  |  |
| Type Network Download |              |                 |            |                      |           |            |  |  |  |  |  |  |
|                       |              |                 |            |                      |           |            |  |  |  |  |  |  |
| - Network Statisti    | cs           |                 |            |                      |           |            |  |  |  |  |  |  |
| 🔽 🛛 Unit Id           | Port         | <b>Rx Bytes</b> | Rx Packets | <b>Rx FCS Errors</b> | Tx Bytes  | Tx Packets |  |  |  |  |  |  |
| SciencesBldg1 1       | Switch Port  | 138056431       | 799619     | 0                    | 138056431 | 9354       |  |  |  |  |  |  |
| SciencesBldg1 1       | Craft Port   | 0               | 0          | 0                    | 0         | 9          |  |  |  |  |  |  |
| SciencesBldg1 1       | Network Port | 138049318       | 8051       | 0                    | 138049318 | 8096       |  |  |  |  |  |  |
| SciencesBldg1 1-1     | Switch Port  | 135967546       | 790672     | 0                    | 365209    | 1267       |  |  |  |  |  |  |
| Refresh               |              |                 |            |                      |           |            |  |  |  |  |  |  |

The Network Statistics table provides the following information:

- Unit Id—identifies the unit within the system; see "Unit Identification" on page 43.
- **Port**—identifies the port
  - Host ports can be any of the following:
    - Network Port
    - Craft Port
    - Switch Port
  - Remote Unit port is indicated only as a Switch Port
- NOTE: A Switch Port is the CPU's connection to the Ethernet switch that in turn communicates to the fibers. This shows how much traffic the unit is generating and consuming.
- **Rx Bytes**—count of Receive Bytes.
- Rx Packets—count of Receive Packets.
- **RX FCS Errors**—count of Receive FCS Errors.
- **Tx Bytes**—count of Transmit Bytes.
- **Tx Packets**—count of Transmit Packets.

#### Viewing the Linked DARTs Report

To access the Linked DARTs report, in the System Menu bar, click System Information > Get Information, and then in the **Reports** panel Type list, select Link.

| Sys | tem Info          | ormation > Get Infor | mation    |            |                      |             |           |                |            |                  |           |                      |                            |                  |
|-----|-------------------|----------------------|-----------|------------|----------------------|-------------|-----------|----------------|------------|------------------|-----------|----------------------|----------------------------|------------------|
| R€  | ports —           |                      |           |            |                      |             |           |                |            |                  |           |                      |                            |                  |
| Ту  | ype Link Download |                      |           |            |                      |             |           |                |            |                  |           |                      |                            |                  |
|     | nked DAR          | 275                  |           |            |                      |             |           |                |            |                  |           |                      |                            |                  |
|     | into a brin       | Host                 |           |            |                      |             |           | Remote         |            |                  |           |                      | Common                     |                  |
|     | DART<br>Id        | DART Name            | SFP<br>Id | SFP Name   | Id                   | Name        | SFP<br>Id | SFP Name       | DART<br>Id | DART Name        | Timeslots | Passband             | Frequency(MHz)             | Diversity        |
| 2   |                   | ASTRNY1_Floor4       | 1         | Astronomy1 | SciencesBldg1<br>1-1 | LawrenceLab | 1         | Astronomy1_PRU | 7          | Grizzly4         | 5-8       | AWS ABC              | 2100 AWS Classic_2110-2135 | Non<br>Diversity |
| 5   |                   | UNKNOWN_DARTNAME     | 1         | Astronomy1 | SciencesBldg1<br>1-1 | LawrenceLab | 1         | Astronomy1_PRU | 1          | UNKNOWN_DARTNAME | 1-4       | Cellular<br>A2ABA1B1 | 850 Classic_869-894        | Non<br>Diversity |
| R   | efresh            |                      |           |            |                      |             |           |                |            |                  |           |                      |                            |                  |
|     |                   |                      |           |            |                      |             |           |                |            |                  |           |                      |                            |                  |

The Linked DARTs table provides the following information:

- Host columns—identifies the Host and its elements
  - **DART Id**—number of the Host slot in which the DART is installed
  - DART Name-user-defined name for the Host DART
  - SFP Id—port number of physical optical port where Host-Remote optical fiber is connected on the Host.
  - SFP Name—user-defined name for the Optics port.
- **Remote** columns—identifies the Remote and its elements
  - Id—Unit ID of PRU/URU based upon layered address; see "Unit Identification" on page 43
  - Name-user-defined label for the PRU/URU
  - SFP Id—identification (Id) of Remote side SFP connected toward the Host DART (can be from 1 through 8)
  - SFP Name—user-defined name for the Optics port
  - **DART Id**—PRU/URU slot number in which the DART is installed
  - **DART Name**—user-defined name for the Remote DART
  - Timeslots—number of timeslots assigned to the link.
- **Common** columns—identify configuration settings that are common to the Host and connected Remote(s)
  - **Passband**—type of passband provided by the DART
  - Frequency—passband frequency of the DART
  - **Diversity**—whether DART is configured as **Diversity** or **Non Diversity**. For this release, this will always be **Non Diversity**.

#### Viewing the Delay Report

To access the Linked DARTs Delay report, in the System Menu bar, click System Information > Get Information, and then in the Reports panel Type list, select Delay.

| • | System In           | formation > Get Infor | mation                |             |            |                  |                       |                       |                      |                            |  |  |  |
|---|---------------------|-----------------------|-----------------------|-------------|------------|------------------|-----------------------|-----------------------|----------------------|----------------------------|--|--|--|
|   | Reports -           |                       |                       |             |            |                  |                       |                       |                      |                            |  |  |  |
| - | Type Delay Download |                       |                       |             |            |                  |                       |                       |                      |                            |  |  |  |
| l |                     |                       |                       |             |            |                  |                       |                       |                      |                            |  |  |  |
| ŀ | Linked DA           | RTs Delay<br>Host     |                       |             |            | Remote           |                       |                       |                      | Common                     |  |  |  |
|   | ⊐ DART<br>Id        | DART Name             | Id                    | Name        | DART<br>Id | DART Name        | Forward Delay<br>(µs) | Reverse Delay<br>(µs) | Passband             | Frequency(MHz)             |  |  |  |
|   | 2                   | ASTRNY1_Floor4        | SciencesBldg1 1-<br>1 | LawrenceLab | 7          | Grizzly4         | 7                     | 8                     | AWS ABC              | 2100 AWS Classic_2110-2135 |  |  |  |
|   |                     |                       |                       |             |            |                  |                       |                       |                      |                            |  |  |  |
|   | 5                   | UNKNOWN_DARTNAME      | SciencesBldg1 1-<br>1 | LawrenceLab | 1          | UNKNOWN_DARTNAME | 7                     | 8                     | Cellular<br>A2ABA1B1 | 850 Classic_869-894        |  |  |  |
|   | 5<br>Refresh        | UNKNOWN_DARTNAME      | SciencesBldg1 1-<br>1 | LawrenceLab | 1          | UNKNOWN_DARTNAME | 7                     | 8                     | Cellular<br>A2ABA1B1 | 850 Classic_869-894        |  |  |  |

The Linked DARTs Delay table provides the following information:

- Host columns—identifies the Host in the link
  - DART Id—number of the Host slot in which the DART is installed
  - DART Name—user-defined name for the Host DART.
- **Remote** columns—identifies the Remote and its elements
  - Id—Unit ID of PRU/URU based upon layered address; see "Unit Identification" on page 43
  - Name—user-defined label for the PRU/URU
  - **DART Id**—PRU/URU slot number in which the DART is installed
  - DART Name—user-defined name for the Remote DART
  - Forward Delay (μs)—user requested FWD RF path delay in microseconds
  - **Reverse Delay**  $(\mu s)$ —user requested REV RF path delay in microseconds.
- **Common** columns—identify configuration settings that are common to the Host and connected Remote(s)
  - Passband—type of passband provided by the DART
  - Frequency (MHz)—passband frequency of the DART.

#### Viewing the Fiber Report

To access the Fiber Optics report, in the System Menu bar, click System Information > Get Information, and then in the Reports panel Type list, select Fiber.

| System Inf     | ormation > G        | iet Informa   | ition          |                |                    |                   |                   |                |                 |  |  |  |  |
|----------------|---------------------|---------------|----------------|----------------|--------------------|-------------------|-------------------|----------------|-----------------|--|--|--|--|
| -Reports-      |                     |               |                |                |                    |                   |                   |                |                 |  |  |  |  |
| Туре           | Type Fiber Download |               |                |                |                    |                   |                   |                |                 |  |  |  |  |
| – Fiber Opti   |                     |               |                |                |                    |                   |                   |                |                 |  |  |  |  |
| Unit<br>▼ Type | Unit Name           | SFP<br>Number | SFP Name       | Optics<br>Type | Wavelength<br>(nm) | Tx Power<br>(dBm) | Rx Power<br>(dBm) | Remote<br>Name | Alarm<br>Status |  |  |  |  |
| Host           | SciencesBldg1       | 1             | Astronomy1     | Long<br>Range  | 1310               | 2.8               | -16.0             | LawrenceLab    | Clear           |  |  |  |  |
| Remote         | LawrenceLab         | 1             | Astronomy1_PRU | Long<br>Range  | 1310               | 3.6               | -15.2             | SciencesBldg1  | <u>Major</u>    |  |  |  |  |
| Refresh        |                     |               |                |                |                    |                   |                   |                |                 |  |  |  |  |

The Fiber Optics table provides the following information:

- Unit Type—what the unit is, such as Host or Remote.
- Unit Name—Unit ID of the unit based upon layered address; see "Unit Identification" on page 43.
- SFP Number—Optical port number, from 1 to 8.
- SFP Name—name assigned to the Optical port; default SFP Name is UNKNOWN\_SFPNAME.
- Optics Type
  - LongRange—26 dB
  - IntermediateRange-18 dB).
- Wavelength (nm)—wave length transmitted through this port:
  - Non-duplex and WDM configurations: 1550 nm fwd, 1310 nm rev
  - CWDM configurations can be one of eight wavelengths: 1470 nm, 1490 nm, 1510 nm, 1530 nm, 1550 nm, 1570 nm, 1590 nm, and 1610 nm.
- **Tx Power (dBm)**—launch power level in dBm of forward path signal. The minimum FWD launch power is -2 dBm, and the maximum is 3 dBm.
- **Rx Power (dBm)**—receive power level in dBm of reverse path signal, which incorporates the launch power of the Remote Unit SFP plus all optical losses (insertion losses, fiber cable loss, and so forth).
- Remote Name—name of the Remote connected to this Optical port.
- Alarm Status—whether an alarm is active. If an alarm is active, there will be a Minor or Major link that you click to open a dialog that defines the active alarm, as described in "Viewing Alarm Details" on page 45. The background color of the Alarm Status cell also indicates the alarm level (see "Alarm Color Codes" on page 44).

#### Viewing the Host RF Report

To access the Host Forward Gain Settings report, in the System Menu bar, click System Information > Get Information, and then in the Reports panel Type list, select Host RF.

| System I         | nformation > Get Info          | ormatio      | ו                    |                        |                        |                           |                           |                                      |                      |                            |  |  |
|------------------|--------------------------------|--------------|----------------------|------------------------|------------------------|---------------------------|---------------------------|--------------------------------------|----------------------|----------------------------|--|--|
| -Reports<br>Type | -Reports Type Host RF Download |              |                      |                        |                        |                           |                           |                                      |                      |                            |  |  |
| DART             | DART Name                      | DART<br>Mode | Forward<br>Gain (dB) | Power<br>Level<br>Mode | Peak<br>Power<br>(dBm) | Average<br>Power<br>(dBm) | Minimum<br>Power<br>(dBm) | Last<br>Max<br>Hold<br>Reset<br>Time | Passband             | Frequency(MHz)             |  |  |
| 2                | ASTRNY1_Floor4                 | Normal       | 3                    | Snapshot               | -36.3                  | -48.8                     | -48.8                     | NA                                   | AWS ABC              | 2100 AWS Classic_2110-2135 |  |  |
| 5                | UNKNOWN_DARTNAME               | Normal       | 31                   | Max Hold               | -30.5                  | -30.7                     | -30.7                     | NA                                   | Cellular<br>A2ABA1B1 | 850 Classic_869-894        |  |  |
| Refresh          |                                |              |                      |                        |                        |                           |                           |                                      |                      |                            |  |  |

The Host Forward Gain Settings table provides the following information.

- **DART Id**—number of the Host slot in which the DART is installed
- DART Name—user-defined name for the Host DART
- DART Mode—identifies the RF function
  - Standby—RF function is muted in the Host and its linked Remote Unit.
  - Normal—RF function not forced to be muted, allows the system to operate normally
- Fwd Gain (db)—Forward Gain in decibels assigned to the DART
- **Power Level Mode**—Host DART Input Power Level Mode:
  - Snapshot—provides a "snap-shot" or current RF measurement for the selected Remote DART (default setting).
  - Max Hold—retains the maximum values for peak and peak average, and the minimum values for minimum average since the last Max Hold Reset.
- NOTE: The Power Level Mode is disabled if the:
  - DART Operating mode is set to Standby
  - DART Pass Band (Timeslots) parameter is set to Undefined (default)
  - DART Diversity Status is set to Diversity.
- Peak Power (dBm)—highest level of power experienced on the DART Forward link.
- Average Power (dBm)—average power experienced on the DART Forward link.
- Minimum Power (dBm)—average minimum power experienced on the DART Forward link.
- Last Max Hold Reset Time—time that Max Hold was last reset.
- **Passband**—type of passband provided by the DART.
- Frequency (MHz)—passband frequency of the DART

#### Viewing the Remote RF Report

To access the **Remote Forward Gain Settings** report, in the System Menu bar, click **System** Information > Get Information, and then in the **Reports** panel Type list, select **Remote RF**.

| System I             | nformation > Get Info                           | ormation                                           |                                    |                 |                                           |                        |                                     |                                                    |                                   |                               |                                  |                                          |                                             |                                                                                   |
|----------------------|-------------------------------------------------|----------------------------------------------------|------------------------------------|-----------------|-------------------------------------------|------------------------|-------------------------------------|----------------------------------------------------|-----------------------------------|-------------------------------|----------------------------------|------------------------------------------|---------------------------------------------|-----------------------------------------------------------------------------------|
| Reports              |                                                 |                                                    |                                    |                 |                                           |                        |                                     |                                                    |                                   |                               |                                  |                                          |                                             |                                                                                   |
| Туре                 | rype Remote RF Download                         |                                                    |                                    |                 |                                           |                        |                                     |                                                    |                                   |                               |                                  |                                          |                                             |                                                                                   |
| Remote               | Pomete Foru and Cain Settings                   |                                                    |                                    |                 |                                           |                        |                                     |                                                    |                                   |                               |                                  |                                          |                                             |                                                                                   |
|                      | Host                                            |                                                    |                                    |                 | R                                         | Host Remote            |                                     |                                                    |                                   |                               |                                  |                                          |                                             | Common                                                                            |
|                      |                                                 |                                                    |                                    |                 |                                           |                        |                                     |                                                    |                                   |                               |                                  |                                          |                                             |                                                                                   |
| ⊡ DART<br>Id         | DART Name                                       | Id                                                 | Name                               | DART<br>Id      | DART Name                                 | DART<br>Mode           | Forward<br>Gain<br>(dB)             | RF<br>Power<br>(dBm)                               | Max<br>Power<br>(dBm)             | VSWR                          | LPA<br>Mode                      | LPA<br>Status                            | Passband                                    | Frequency(MHz)                                                                    |
| DART<br>Id           | DART Name ASTRNY1_Floor4                        | Id<br>SciencesBldg1<br>1-1                         | Name<br>LawrenceLab                | DART<br>Id      | DART Name                                 | DART<br>Mode           | Forward<br>Gain<br>(dB)<br>31       | RF<br>Power<br>(dBm)                               | Max<br>Power<br>(dBm)<br>46       | <b>VSWR</b><br>1.7:1          | LPA<br>Mode<br>Standby           | LPA<br>Status<br>3-Offline,<br>4-Offline | <b>Passband</b><br>AWS ABC                  | Frequency(MHz)                                                                    |
| DART<br>Id<br>2<br>5 | DART Name<br>ASTRNY1_Floor4<br>UNKNOWN_DARTNAME | Id<br>SciencesBldg1<br>1-1<br>SciencesBldg1<br>1-1 | Name<br>LawrenceLab<br>LawrenceLab | DART<br>Id<br>7 | DART Name<br>Grizzly4<br>UNKNOWN_DARTNAME | DART<br>Mode<br>Normal | Forward<br>Gain<br>(dB)<br>31<br>31 | <b>RF</b><br><b>Power</b><br>(dBm)<br>-5.2<br>39.2 | Max<br>Power<br>(dBm)<br>46<br>43 | <b>VSWR</b><br>1.7:1<br>1.5:1 | LPA<br>Mode<br>Standby<br>Normal | LPA<br>Status<br>3-Offline,<br>4-Offline | Passband<br>AWS ABC<br>Cellular<br>A2ABA1B1 | Frequency(MHz)           2100 AWS Classic_2110-2135           850 Classic_869-894 |

The **Remote Forward Gain Settings** table provides the following information:

- Host columns—identifies the Host in the link
  - DART Id—number assigned by the EMS to the Host DART for identification purposes
  - DART Name—user-defined name for the DART.
- **Remote** columns—identifies the Remote and its elements
  - DART Id—Unit ID of PRU/URU based upon layered address; see "Unit Identification" on page 43
  - DART Name—user-defined label for the PRU/URU
  - DART Mode—how RF functions on that DART
    - **Standby**—forces the RF function to be muted in the Host and its linked Remote.
    - **Normal**—allows the system to operate normally (RF function not forced to be muted), assuming all other system components are in proper working order. (Default setting.)
  - Forward Gain (db)—actual gain, not attenuation, applied to the RF forward path signal (where 0 = 0 dB gain, 1 = 1 dB gain, and so forth)
  - **RF Power (dBm)**—estimated power level based upon input level and gain.
  - Max Power (dBm)—the maximum LPA power values
  - VSWR—the Voltage Standing Wave Ratio (VSWR) for the LPA. An LPA VSWR Fault occurs if the VSWR measurement exceeds the threshold, which is 3:1.
  - LPA Mode—the LPA Mode, which can be Normal or Standby
  - LPA Status—the LPA status. In case of dual LPA, it will indicate the value for both LPAs as either 1-Offline or 2-Operating.
- Passband—type of passband provided by the DART
- Frequency (MHz)—passband frequency of the DART